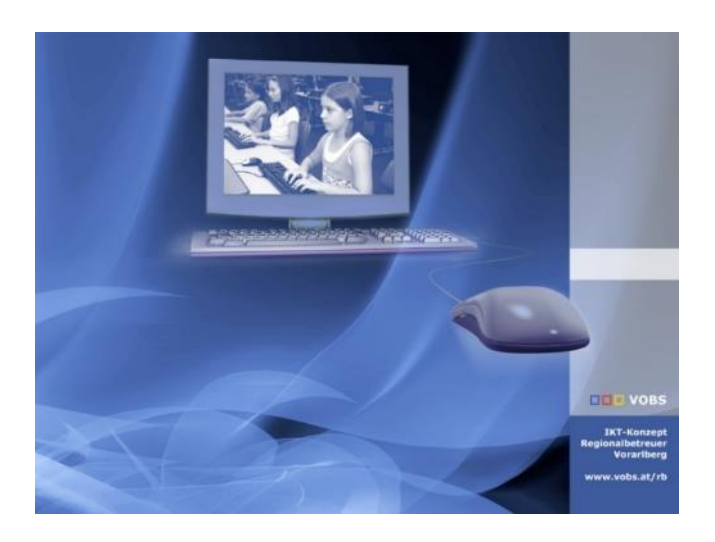

iPad Verwaltung: Apple School Manager mit MS Intune verbinden.

Vorarlberger Standardschulinstallation

Besuchen Sie uns im Internet http://www.vobs.at/rb

## Inhalt

| 1.   | Einleitung und Quellen                                         | 3  |
|------|----------------------------------------------------------------|----|
| 2.   | Hilfe                                                          | 4  |
| 2.1. | Schulwechsel / Garantieabwicklung                              | 5  |
| 2.2. | Probleme mit der ASM Aktivierung                               | 5  |
| 2.3. | OeAD Digitales Lernen Support                                  | 5  |
| 2.4. | Das bmbwf hat einen Support beauftragt:                        | 5  |
| 2.5. | Gerätebörse: Tausch und Kauf                                   | 6  |
| 2.6. | Ingo Steins Video-Tutorials                                    | 6  |
| 3.   | Konfiguration zur Inbetriebnahme von Microsoft Intune          | 7  |
| 3.1. | Vorbemerkungen                                                 | 7  |
| 3.2. | Wichtige Links zur Verwaltung von Microsoft Intune             | 7  |
| 3.3. | Unterstützte Betriebssysteme                                   | 7  |
| 4.   | Vorbereitungen im MS365 Tenant                                 | 8  |
| 4.1. | So richtest Du den CNAME Eintrag für Microsoft Intune ein      | 8  |
| 4.2. | Einrichtung von Zugangskonten                                  | 8  |
| 5.   | Apple Schoolmanager - ASM                                      | 10 |
| 5.1. | So beantragst du einen Apple School Manager für deine Schule   | 10 |
| 5.2. | So verifizierst du deine Domäne für den Apple School Manager   | 14 |
| 5.3. | Domain Verknüpfung aktivieren                                  | 16 |
| 5.4. | Organisations-ID deines Apple School Managers                  | 17 |
| 5.5. | Steuerinformationen                                            | 18 |
| 5.6. | Händlernummern:                                                | 19 |
| 6.   | Verwaltete Apple-IDs                                           | 20 |
| 7.   | Apple School Manager (ASM) mit Office365 Domäne verknüpfen     | 21 |
| 8.   | So verbindest du den Apple School Manager mit Intune           | 23 |
| 8.1. | Apple Push Zertifikat für die Kommunikation zw. Intune - iPads | 23 |
| 8.2. | Erneuern eines Apple-MDM-Push-Zertifikats                      | 25 |
| 8.3. | Token für das Registrierungsprogramm:                          | 26 |
| 8.4. | So weist du Geräten dein Intune MDM zu                         | 29 |
| 8.4. | 1. Standard MDM-Zuweisung für neue Geräte im ASM               | 29 |
| 8.4. | 2. MDM-Zuweisung für Geräte im ASM bearbeiten                  | 29 |
| 9.   | So bereitest du den iOS Store für iOS/iPadOS Geräte vor        | 30 |
| 10.  | Token und Zertifikate jährlich erneuern                        | 33 |
| 10.1 | L. Erneuern eines Apple-MDM-Push-Zertifikats                   | 33 |
| 10.2 | 2. Token für das Registrierungsprogramm erneuern               | 35 |
| 10.3 | 8. Apple VPP Token                                             | 37 |

# 1. Einleitung und Quellen

Die vorliegende Handreichung beinhaltet eine technische Anleitung für die Konfiguration von Microsoft Intune und Apple School Manager. Sie stützt sich auf eine hervorragende Dokumentation von **Georg Steingruber und Bernhard Köck**. Einige Inhaltspassagen sind weitgehend identisch übernommen. Ich habe sie lediglich für unsere Vorarlberger RB Standardinstallation angepasst. Zusätzlich sind Inhalte aus einem Workshop mit der ACP Götzis eingeflossen, in dem uns Felix Huber wertvolle Tipps gab.

Quelle: Georg Steingruber und Bernhard Köck,

https://community.eeducation.at/course/view.php?id=922

Hier findet ihr auch weitergehende Unterstützung und aktuelle Installationsanleitungen.

#### Andreas Renner

IT-Regionalbetreuer für die Bildungsdirektion Vorarlberg Präs/1a ARGE Leiter IT/NW für die PH Vorarlberg Email: andreas.renner@bildung.gv.at

Durch ein MDM soll auf Schülergeräten insbesondere folgende technische und organisatorische Maßnahmen berücksichtigt werden:

• Automatisiertes Einspielen von Sicherheits- und Betriebssystemupdates auf den digitalen Endgeräten,

• aktueller Schutz vor Schadsoftware auf digitalen (Windows) Endgeräten zum Schutz des Schulnetzes,

• sicherer Betrieb im Schulnetz gemäß den für die jeweilige/n BenutzerIn festgelegten Zugriffsrechten,

• Aktivierung der für die Endgeräteverwaltung erforderlichen Software-Komponenten auf den verwalteten digitalen Endgeräten zumindest bei der Verwendung im Schulnetz und

• bei Verlust die Möglichkeit zur Fernlokalisierung, Fernsperre bzw. Fernlöschung der digitalen Endgeräte auf dokumentierten Wunsch der Geräteinhaberin oder des Geräteinhabers.

Weitere rechtliche Aspekte sind aktuell noch in Bearbeitung und werden nach Finalisierung in einem gesonderten Schriftstück zur Verfügung gestellt. Jedenfalls sind die Funktionen des MDM so auszugestalten, dass auf die Bereiche am Endgerät nicht über die obigen Aspekte der IT-Sicherheit (Schutz von Schadsoftware) hinausgehend zugegriffen wird, die für die persönliche Ablage von Dateien der Schüler/innen verwendet werden (etwa: Eigene Dateien, Fotos, Browserverlauf, Chat-Inhalte und Protokolle, Bewegungsdaten etc.). Auch wird darauf hingewiesen, dass im Zuge der Konfiguration AGBs und sonstige Bestimmungen bewusst zu bestätigen sind.

Es handelt sich bei diesem Dokument um eine Anleitung für jene Personen, die an den an der Geräteinitiative "Digitales Lernen" teilnehmenden Schulen mit der Konfiguration des Mobile Device Managements betraut wurden. Die Handreichung wurde für Schulungs- und Vorbereitungszwecke erstellt, um die Konfiguration für die verantwortlichen Personen zu vereinfachen und in weiterer Folge einen pädagogisch sinnvollen Einsatz der digitalen Endgeräte an den Schulstandorten sicherzustellen. Um dieser Funktion gut nachzukommen, wird diese Handreichung laufend weiterentwickelt und durch Ihr Feedback erweitert. Sie können die unterschiedlichen Versionen anhand des auf dem Deckblatt ersichtlichen Datums sowie der dort sichtbaren Versionsnummer erkennen. Bitte prüfen Sie regelmäßig auf <u>https://community.eeducation.at/course/view.php?id=922</u>, ob eine aktuellere Version der Quelle verfügbar ist.

Die Dokumente Microsoft Intune: Teilverwaltete Geräte und Microsoft Intune:

**Vollverwaltete Geräte** beschreiben die Einrichtung von Geräten, die nur Apps und Lizenzen zur Verfügung gestellt bekommen sollen. Vollverwaltete Geräte können komplett zentral verwaltet werden (z.Bsp.: Blockieren der Kamera u.a.).

## 2. Hilfe

Falls es Probleme mit der ASM Aktivierung gibt, soll laut Apple mit einer E-Mail an digitaleschule@apple.com

unkompliziert weitergeholfen werden! Hinter dieser Adresse sind Stefan Hackl und Resa Shams.

AppleCare Enrollment Support-Nummern für Apple School Manager Österreich: 0800 070268 MO-FR 8:00-17:00 Uhr

Apple für Support und Service in Österreich 0800 220325 https://support.apple.com/de-at/HT201232

Hilfestellungen bei Problemen beim **Deployment**: 0800070268 - direkte Nummer zum Deployment-Support https://support.apple.com/de-de/apple-configurator

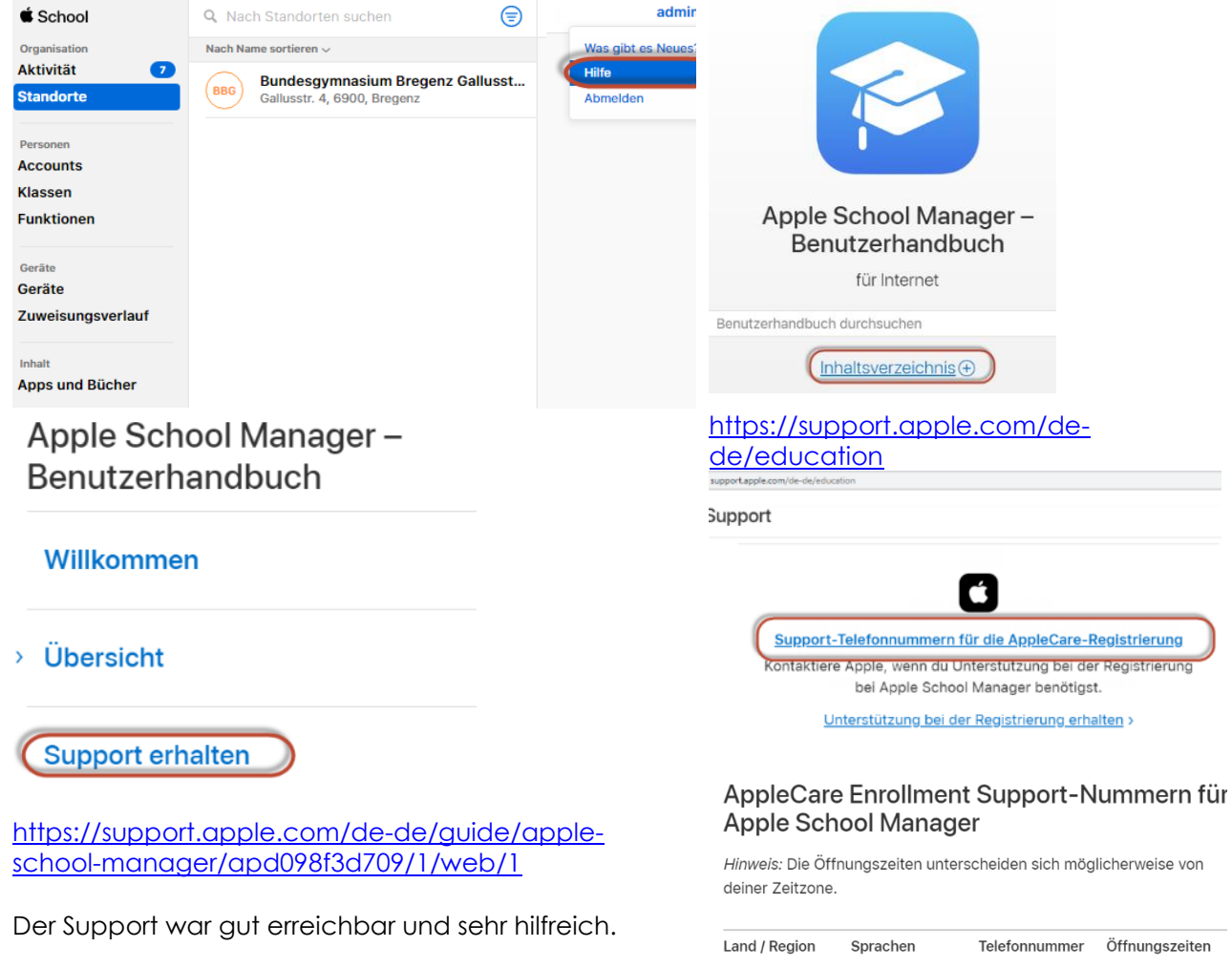

| Land / Region | Sprachen | Telefonnummer | Montag bis Freitag       |  |
|---------------|----------|---------------|--------------------------|--|
|               |          |               | Montag bis Freitag       |  |
| Österreich    | Deutsch  | 0800 070268   | 08:00 Uhr –<br>17:00 Uhr |  |
|               |          |               | WEZ/WESZ                 |  |

# 2.1. Schulwechsel / Garantieabwicklung

Mit Semesterende wechseln ein paar SchülerInnen die Schule. Bei unseren iPads sollten die Geräte über DEP der neuen Schule zugewiesen werden.

Ich habe mit ACP Techrent (vormals ACP-Omega) eine Vorgehensweise abgestimmt:

Schritte

1. Zuordnung des iPads im Apple School Manager der alten Schule löschen

2. Email an Susanne Schlögel: <u>susanne.schloegel@acptechrent.at</u> Telefonnummer: +43(1)8130000 Inhalt:

- Schulkennzahl der neuen Schule
- Seriennummer des iPads

- Apple Organisations-ID der neuen Schule

Die Durchführung könnte taggleich erfolgen.

Geräteinfos: <u>https://digitaleslernen.oead.at/de/fuer-schulen/geraeteinformationen#c46371</u> Garantieabwicklung: <u>https://www.justedu.at/</u>

## 2.2. Probleme mit der ASM Aktivierung

Falls es Probleme mit der ASM Aktivierung gibt, soll laut Apple mit einer E-Mail an digitaleschule@apple.com unkompliziert weitergeholfen werden!

## 2.3. OeAD Digitales Lernen Support

Sie haben Fragen rund um die Geräteinitiative "Digitales Lernen"? Der OeAD Digitales Lernen Support steht Ihnen für telefonische und schriftliche Anfragen zur Verfügung!

- E-Mail: digitaleslernen@oead.at
- Telefon: +43 720 080356, Mo. Fr. (werktags) von 9:00 12:00 Uhr

## 2.4. Das bmbwf hat einen Support beauftragt:

## Hier geht es zur Registrierung:

https://forms.office.com/pages/responsepage.aspx?id=xHuDSPl2HUiKdr17YLQ97JmbiwQejgdKvSPG gqIPGcNUMjBBT0IFNVpVQkM2Rk9PUVgzMkExUUdUNi4u

### Hier geht es zur Support-Plattform

<u>https://geraeteinitiative.eduwerk.at/de/support/login</u> Aleksandar Petrovic (support.eduwerk.at), Telefon: 019346065454

## 2.5. Gerätebörse: Tausch und Kauf

Die Gerätebörse arbeitet mit der Firma Compuritas zusammen und bietet diese Dienste:

- Nimmt (bei Schulwechsel an eine neue Schule mit anderem Gerätetyp) Geräte+Zubehör zurück.

- Bietet gebauchte Geräte+Zubehör zu fairen Preisen an.

Die Eltern können sich auch direkt (per E-Mail) an die Firma Compuritas wenden, wenn es sich um eine notwendige Neuanschaffung handelt, ohne dass ein Gerät zurückgegeben wird.

Compuritas

T: +43 316 89 03 09

E: digitaleslernen@compuritas.at

W: <u>www.compuritas.at</u> | shop.compuritas.at

Die E-Mails an Compuritas sind auch mit OeAD verbunden und können gemeinsam bearbeitet werden.

Hier ein paar nützliche Links für fast alle Fälle:

- <u>https://digitaleslernen.oead.at/de/fuer-eltern/geraete-support/geraeteboerse</u> generelle Informationen zur Gerätetauschbörse
- <u>https://digitaleslernen.talentify.at/geraeteboerse</u> die Gerätetauschbörse selbst
- <u>https://digitaleslernen.oead.at/de/fuer-schulen/geraeteinformationen/geraete-nachbestellung-schulwechsel</u> - generelle Informationen bzgl. Schulwechsel und Nachbestellungen
- <u>https://shop.compuritas.at/geraeteboerse-36</u> unsere Kategorie Gerätebörse im Webshop mit allen verfügbaren Modellen - je nach Lagerstand auch für Anfragen von Eltern ohne Tauschgerät

Via der Gerätebörse bekommt man auf Wunsch die Gesamtpakete mit allem Zubehör und einsatzbereit.

Die Ausstattung gleicht dem originalen Rollout der Geräteinitiative Digitales Lernen. iPads werden auch aus dem Apple School Manager der ursprünglichen Schule entfernt.

## 2.6. Ingo Steins Video-Tutorials

Auf der Seite des OEAD habe ich diese hilfreichen Videos gefunden. Diese drei Videos zeigen genau diese ersten Schritte mit dem Apple School Manager, vor denen wir stehen.

Sie sind von **Ingo Stein**, der in YouTube viele sehr hilfreiche Beiträge zu iPads in der Schule veröffentlicht hat.

https://digitaleslernen.oead.at/de/news/artikel/2021/06/ipad-schulen-aufgepasst-hier-finden-sie-erklaervideos-zum-apple-school-manager/

# 3. Konfiguration zur Inbetriebnahme von Microsoft Intune

## 3.1. Vorbemerkungen

- Dieses Dokument wurde auf den Office365 Tenants für@bg-gallus.at, @klex.co.at und @klusemann.at erstellt. Ersetzen Sie daher die Domänennamen @klex.co.at bzw. @klusemann.at und @bg-gallus.at in diesem Dokument mit Ihrer Domäne (z.Bsp.: z.Bsp.:@blumenstrasse.at)Die Einrichtung des Apple School Managers benötigt in etwa 5 Werktage, nach denen Apple die Verwendung bestätigt

## 3.2. Wichtige Links zur Verwaltung von Microsoft Intune

Office365 Admincenter Microsoft IntuneAdministration Microsoft Intune for Education Administration Microsoft Business Store at/store Apple Volume Purchase Portal Apple School Manager https://portal.office.com

https://aka.ms/Intune https://intuneeducation.portal.azure.com/ https://businessstore.microsoft.com/de-

https://vpp.itunes.apple.com/de/?l=de https://school.apple.com

## 3.3. Unterstützte Betriebssysteme

Folgende Betriebssysteme auf Ihren Geräten werden von Microsoft Intune unterstützt Microsoft Betriebssysteme

- Windows 10 (Home, S, Pro, Education and Enterprise versions)
- Windows 10 Enterprise 2019 LTSC

Die Home-Version von Windows 10 unterstützt allerdings nur die Konfiguration für teilverwaltete Geräte.

## Apple

- Apple iOS 12.0 und aktueller
- Apple iPadOS 13.0 und aktueller
- Mac OS X 10.13 und aktueller

#### Vorbereitungen im MS365 Tenant 4.

#### So richtest Du den CNAME Eintrag für Microsoft Intune ein 4.1.

Du oder dein DNS Provider muss für die Schule folgende zwei Einträge vornehmen, wenn das nicht schon bei der Einrichtung des Tennants geschehen ist.

CNAME EnterpriseEnrollment.bg-gallus.at EnterpriseEnrollment.manage.microsoft.com CNAME EnterpriseRegistration.bg-gallus.at EnterpriseRegistration.windows.net Bitte ersetze bg-gallus.at durch deine DNS Domäne (z.Bsp.:blumenstrasse.at)!

| plesk              | Q, Suchen                         |                                                 |             |                                                     |
|--------------------|-----------------------------------|-------------------------------------------------|-------------|-----------------------------------------------------|
| Websites & Domains | Deaktivieren 🛞 Master/Slave       | Eintrag hinzufügen 🕓 Auf Standard zurücksetzen  | 🔀 Entfernen |                                                     |
| ② Anwendungen      | 18 Element(e) gesamt              |                                                 |             |                                                     |
| 🗀 Dateien          | Host                              | TTL                                             | Eintragstyp | Wert                                                |
| 😂 Datenbanken      | bg-gallus.at.                     |                                                 | MX (0)      | bggallus-at0e.mail.protection.outlook.com.          |
| 11 Statistiken     | enterpriseregistration.bg-gallu   | is.at.                                          | CNAME       | enterpriseregistration.windows.net.                 |
| ິດ Benutzer        | autodiscover.bg-gallus.at.        |                                                 | CNAME       | autodiscover.outlook.com.                           |
| ය Konto            | bg-gallus.at.                     |                                                 | TXT         | v=spf1 include:spf.protection.outlook.com -all      |
| WordPress          | bg-gallus.at.                     |                                                 | TXT         | google-site-verification=5P6laAfxkbaJDHGdrvM0oWzzry |
|                    |                                   | s.ət.                                           | SRV         | sipfed.online.lync.com.                             |
|                    | siptls.bg-gallus.at.              |                                                 | SRV         | sipdir.online.lync.com.                             |
|                    | enterpriseenrollment.bg-gallu     | s.at.                                           | CNAME       | enterpriseenrollment.manage.microsoft.com.          |
|                    | msoid.bg-gallus.at.               |                                                 | CNAME       | clientconfig.microsoftonline-p.net.                 |
|                    | www.bg-gallus.at.                 |                                                 | A           | 193.171.140.1                                       |
|                    | lyncdiscover.bg-gallus.at.        |                                                 | CNAME       | webdir.online.lync.com.                             |
|                    | sip.bg-gallus.at.                 |                                                 | CNAME       | sipdir.online.lync.com.                             |
|                    | bg-gallus.at.                     |                                                 | TXT         | MS=ms51315119                                       |
|                    | go.bg-gailus.at.                  | Mit diesem TXT Eintrag stellt Apple später beim | A           | 194.208.102.51                                      |
|                    | bg-gallus.at.                     | dass die Domäne auch dir gehört.                | NS          | dns2.hosting.tele.net.                              |
|                    | <ul> <li>bg-gallus.at.</li> </ul> |                                                 | NS          | dns.hosting.tele.net.                               |
|                    | bg-gallus.at.                     |                                                 | A           | 193.171.140.1                                       |
|                    | <ul> <li>bg-gallus.at.</li> </ul> |                                                 | TXT         | apple-domain-verification=Rendulturade=Rendule      |

#### Einrichtung von Zugangskonten 4.2.

Alle meine Benutzer mit administrativen Zugängen beginnen mit "a." oder "admin". Im Punkt Abteilung trage ich zusätzlich ihre Rolle/Funktion ein. Damit habe ich diese wichtigen Benutzer immer auf einem Haufen. Zudem vermeiden wir einen Konflikt zwischen E-Mailadressen in MS365 und Apple-IDs aus dem Apple Schoolmanager.

|        | Microsoft 365 admin center |   | 🔎 Suchen ('Ablaufen' eingeben, um die Kennwortablaufrichtlinie fest |                      |    |                                              |                                                         |             |                            |               |
|--------|----------------------------|---|---------------------------------------------------------------------|----------------------|----|----------------------------------------------|---------------------------------------------------------|-------------|----------------------------|---------------|
| =      |                            | Ą | Benutzer hinzufügen                                                 | 🗄 Benutzervorlagen 👷 | Me | hrere Benutzer hinzufügen  🔒 Mehrstufige Aut | entifizierung 🤱 Benutzer löschen 💍 Aktualisi            | ren ···     | 🍸 Filter                   | Durchsuchen   |
| م<br>ا | Start<br>Benutzer ^        |   | Anzeigename ↑                                                       |                      |    | Benutzemame                                  | Lizenzen                                                | Synchronisi | Abteilung                  | Anmeldestatus |
|        | Aktive Benutzer            |   | a.admin                                                             |                      | 1  | a.admin@bgbr.onmicrosoft.com                 | Microsoft 365 A3 für Schüler und Studenten – Vorteilspr | e 🗅         | Globaler Administrator     | Zulāssig      |
|        | Kontakte                   |   | a.administrator                                                     |                      | 1  | a.administrator@bgbr.onmicrosoft.com         | Microsoft 365 A3 für Schüler und Studenten – Vorteilspr | ig 🖒        | Globaler Administrator     | Zulässig      |
|        | Gastbenutzer               |   | a.apple                                                             |                      | 8  | a.apple@bg-gallus.at                         | Office 365 A1 für Lehrpersonal                          | 0           | ASM Admin                  | Zulāssig      |
|        | Gelöschte Benutzer         |   | a.girardi                                                           |                      | 1  | a.girardi@bg-gallus.at                       | Microsoft 365 A3 für Schüler und Studenten – Vorteilspr | ig 🔿        | Intune Admin               | Zulässig      |
| 5      | Geräte 🗸                   |   | a.intune                                                            |                      | 8  | a.intune@bg-gallus.at                        | Microsoft 365 A3 für Schüler und Studenten – Vorteilspr | o 🖒         | Intune Admin GP            | Zulāssig      |
| Anga.  | Gruppen V                  | 0 | <u>a.mdmadmin</u>                                                   | 9                    | ÷  | a.mdmadmin@bg-gallus.at                      | Microsoft 365 A3 für Schüler und Studenten – Vorteilspr | g 🖒         | Globaler Administrator MDM | Zulässig      |

a.admin@bg-gallus.at a.apple@bg-gallus.at a.intune@bg-gallus.at

8 / 38

Globaler Administrator mit Vorname und Nachname keine Verwaltungsrolle mit Vorname und Nachname Intune Administrator mit Vorname und Nachname (a.mdmadmin@bg-gallus.at) Globaler Administrator mit Vorname und Nachname)

Rollenkonfiguration am Beispiel von a.intune@bg-gallus.at

Intune Administrator

| III Microsoft 365 admin center                   | ,₽ Suchen                                    |                                                                                                    | ← ×                                                                                                    | Administratorrollen verwalten                  |
|--------------------------------------------------|----------------------------------------------|----------------------------------------------------------------------------------------------------|----------------------------------------------------------------------------------------------------|------------------------------------------------|
| =                                                | 🔒 Benutzer hinzufügen  💍 Ak                  |                                                                                                    | Administratorrollen verwalten                                                                                                    |                                                |
| R Start<br>R Benutzer ^                          | Arzeigename †                                | a.intune                                                                                                    | 0                                                                                                    | Alle nach Kategorie anzeigen                   |
| Aktiwe Benutzer<br>Kontakte                      | a.admin<br>a.administrator                   | Cotto Jondern                                                                                                    | Decluizzar (orne Admin Canter-Zugnitt)     Admin Center-Zugnitt)                                                                                                    | ândaro                                         |
| Gastbenutzer<br>Gelöschte Benutzer               | a.apple<br>a.gitardi                         | Konto Geräte Lizenzen und Apps E-Mail OneOrive                                                                                                    | Gobbale Liser Desizan Scheingeschutzten zugriff auf Admin Lehtte, während<br>globale Administratoren unaingeschräniten Zugriff zum Bearbehan aller<br>Einstellungen besitzen. Benutzen, demondere Rollen zugewiesen sind, sind<br>statiste eingeschneist hinschlich dessen, was se erben und fun können. | Abrechnungsadministrator ()                    |
| 로 Gerate ~<br>약 Gruppen ~                        | aintane     aundmedmin                       | _                                                                                                    | Benutzeradministrator                                                                                                    | Dienstsupportadministrator ()                  |
| P <sub>B</sub> Rollan                            | eas bho<br>Asrón Villoria                    | Benutzername und E-Mall- Aliase<br>Adresse alintune@bgbr.onmicrosoft/<br>sintune@bgbr.onmicrosoft/<br>Benutzernamen und E-Mail                    | Dichange-Administrator                                                                                                    | Geräte                                         |
| Abrechnung V                                     | Aayen Ghakhar<br>Abdumehmen Tzemaligow       | Benutzernamen und E-Mail<br>verwalten                                                                                                    | Globaler Administration                                                                                                    | Desktop Analytics-Administrator ()             |
| € Support ~<br>⊗ Einstellungen ^                 | administrator<br>Adrian David                | Letzte Anmeldung Abmelden ① 12. Mai 2021, 11:11 AM Diesen Benutzer bei allen Of 14. Mai 2021, 11:11 AM Diesen strendelen 15. Sitzurene strendelen | Heipdestadministrator 🕜                                                                                                    | Druckeradministrator () Druckertechniker ()    |
| Domänen<br>Suche & Intelligenz                   | Adriana Wittoria Stompfi<br>Adrijana Struit: | Von allen Sitzungen abmeld                                                                                                    | 50ami-Administrator ()                                                                                                    | Intune-Administrator                           |
| Einstellungen der Organisat…<br>Integrierte Apps | Aja Abu Roumyeh<br>Aikanya Casua             | Alternative E-Mail-Adresse Gruppen<br>Nichts angegeben Gruppen verwalten<br>Adresse hinzufügen                                                    | Alle nach Kategorie anzeigen                                                                                                    | Global                                         |
| Partnerbeziehungen                               | Alamar-Nisa Zoska<br>Alema Borg              | Rollen Manager                                                                                                    | Alternative E-Mail-Adresse<br>Keine angegeben                                                                                                    | Globaler Administrator 🕕                       |
| E Berichte V                                     | Alessio Pregl<br>Alesander Banie             | Rolen verwaten Manager hinzufügen                                                                                                    | Änderungen speichern                                                                                                    | Identität                                      |
|                                                  |                                              |                                                                                                    |                                                                                                    | Administrator für externe Identitätsanbieter 🕥 |

Änderungen speichern

# 5. Apple Schoolmanager - ASM

Der Apple School Manager dient zu folgenden Zwecken

- dem Kauf von kostenlosen und kostenpflichtigen iOS und iPadOS Apps
- der Zuweisung von Geräteseriennummern zum MDM (Intune). Die Zuweisung der Geräteseriennummern ist notwendig, wenn du dein iOS/iPadOS Geräte komplett verwaltest.
- der Anlage von verwalteten Apple-IDs

Verwaltete Apple-IDs sind im Falle von Microsoft Intune die Office365-Benutzerkonten und werden vom Apple School Manager mit Windows Azure Active Directory synchronisiert. Sie benötigen verwaltete Apple-IDs zur Anmeldung an vollverwalteten iOS und iPadOS Geräten oder zur Verwendung der Apple Classroom App.

Man benötigt den Apple School Manager, falls Sie zusätzlich zu den kostenlosen auch kostenpflichtige iOS/iPadOS Apps verteilen möchten oder Ihre iPads als vollständig zu verwaltende Geräte konfigurieren möchten.

Falls Sie Ihre Schüler/innen oder Lehrer/innen nur mit iOS Apps versorgen möchten, reicht es, die iPads als teilverwaltete Geräte zu konfigurieren und via Intune iOS Apps zur Verfügung zu stellen.

Der Apple School Manager verwaltet die Seriennummern Ihrer iPads. Diese Seriennummern werden entweder über zertifizierte Händler eingespielt (Device Enrollment Process DEP)oder können über den Apple Configurator (Voraussetzung ist ein MacOS-basiertes Gerät) eingespielt werden. Beim Installationsvorgang eines iPads wird überprüft, ob die Seriennummer des Geräts in einem Apple School Manager hinterlegt wurde und ob das Gerät auf jenes Mobile Device Management verweist, das für die Seriennummer hinterlegt wurde.

# 5.1. So beantragst du einen Apple School Manager für deine Schule

Videoanleitung von Ingo Stein: <u>https://www.youtube.com/watch?v=efpOablOscw</u>

Um Apps für iOS (iPad/iPhone) zu verteilen, ist es notwendig, den Apple School Manager einzurichten. Die Bestätigung deiner Angaben durch Apple kann bis zu 5 Werktage dauern. Öffne in Google Chrome den Link: <u>https://school.apple.com</u>

Wichtig! Gib bei Kontaktperson die Daten deiner Direktorin deines Direktors beziehungsweise deren Stellvertretung ein, da Apple die Daten durch die Direktorin bzw. den Direktor bestätigt.

Dein Standort sollte kein Sonderzeichen enthalten. Vermeide Umlaute und ß wie in Gallusstraße!

Solltest du im Standort trotz aller Vorsicht ein Sonderzeichen haben, wende dich an den Support: AppleCare Enrollment Support-Nummern für Apple School Manager

Hinweis: Die Öffnungszeiten unterscheiden sich möglicherweise von deiner Zeitzone. Bundesgymnasium Bregenz Gallusstraße Land / Region Sprachen Telefonnummer Öffnungszeiten Richtig Montag bis Freitag 🗯 School 1 Q Nach Standorten sucher Österreich Deutsch 0800 070268 08:00 Uhr -Aktivität 17:00 Uhr Bundesgymnasium Bregenz Gallusstrasse Standorte WEZ/WESZ

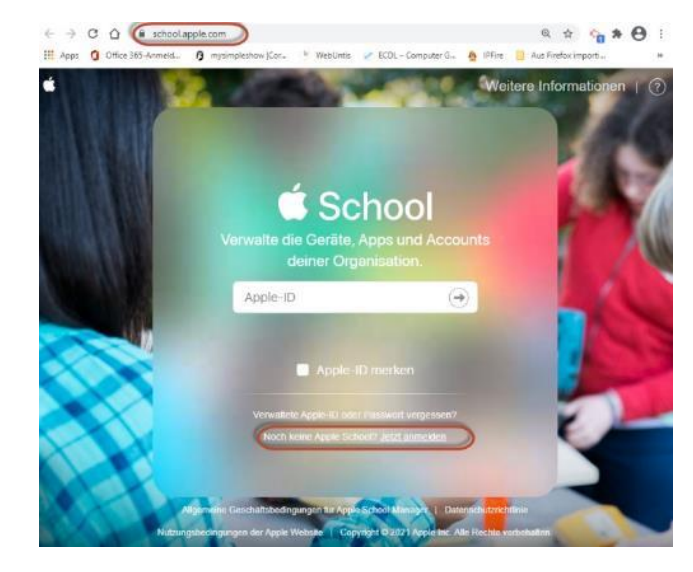

| Registriere d<br>utomatische Reg<br>Management (M<br>deine Schüle | ine Organisation, ur<br>istrierung von Gerät<br>DM)-Lösung zu konf<br>/Studenten zu erste<br>Anmelder | m Inhalte zu kaufen, die<br>ten bei deiner Mobile De<br>igurieren und Accounts<br>Ilen. Bereits registriert?<br>1 | evice<br>für |
|-------------------------------------------------------------------|----------------------------------------------------------------------------------------------------|----------------------------------------------------------------------------------------------------|--------------|
| Österreich                                                        |                                                                                                    |                                                                                                    | \$           |
| Bundesgymnasi                                                     | um Br Die Adres<br>ausschlag<br>Domainna                                                              | se eurer Website ist<br>gebend für den erste<br>amen eures <u>ASM</u> und                                         | en           |
| Adresszeile 2 (d                                                  | Aus bg-                                                                                               | er ersten Apple-ID<br>gallus.at<br>ist die Apple-ID                                                               |              |
| 0000                                                              | @bg-ga                                                                                                | llusat.appleid.co                                                                                                 | m            |
| www.bg-gall<br>IT-Mar                                             | is.at                                                                                                 |                                                                                                    |              |
|                                                                   |                                                                                                    |                                                                                                    |              |
| Bestätigu                                                         | ngskontakt ?                                                                                          |                                                                                                    |              |
| Werne                                                             |                                                                                                    | Wester                                                                                                    |              |
| These space                                                       | n alleritera all                                                                                      |                                                                                                    |              |
|                                                                   |                                                                                                    |                                                                                                    |              |

 Primärer und sekundärer Bildungsbereich
 \$\$

 Zeitzone und Sprache (?)
 Europa/Wien (GMT +01:00) \$

 Deutsch – Deutsch
 \$\$

| Deine Details               |        |  |
|-----------------------------|--------|--|
| Andreas                     | Renner |  |
| andreas.renner@bg-gallus.at |        |  |
| IT-Leiter                   |        |  |
|                             |        |  |

1

Beim Bestätigungskontakt bitte SchulleiterIn oder Stellvertretung angeben.

Bestätigungskontakt (?)

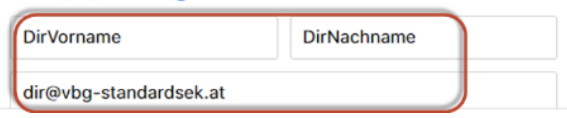

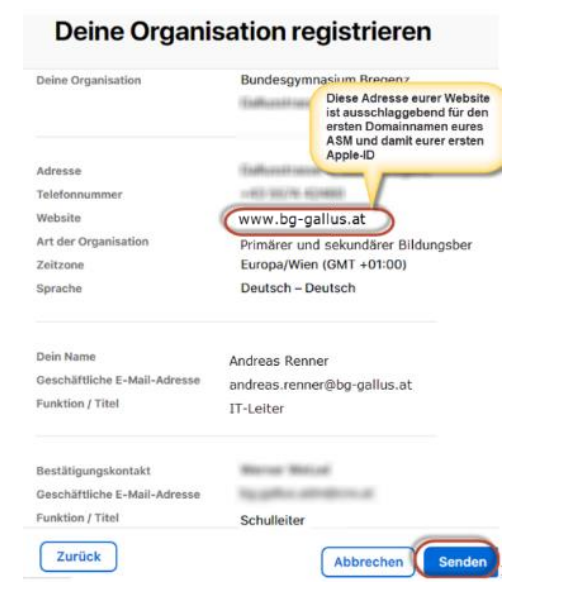

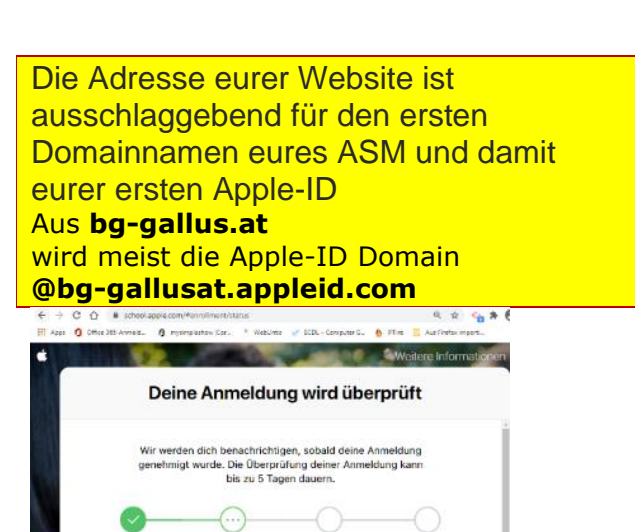

Wird aberprofit Sectificiangsanruf

eine Anmeldeanfrage wurde einem AppleCare-Mitarbeite zugewiesen, der deine Organisation derzeit recherchiert.

Anmeldedetails drucken

Gar

- Die Überprüfung deiner Angaben kann bis zu 5 Arbeitstage dauern, an denen dein/e Direktor/in und Du von Apple kontaktiert werden.
- Dein/e Direktor/in wird im Allgemeinen telefonisch von Apple kontaktiert und erhält eine Bestätigung der Anmeldung via E-Mail.
- In dieser E-Mail muss die Direktorin bzw. der Direktor einen Link anklicken, damit Sie

folgende E-Mail bekommen:

- Klicken Sie auf Erste Schritte
- Innerhalb von 7 Tagen müssen Sie den folgenden Registrierungsschritt abschließen

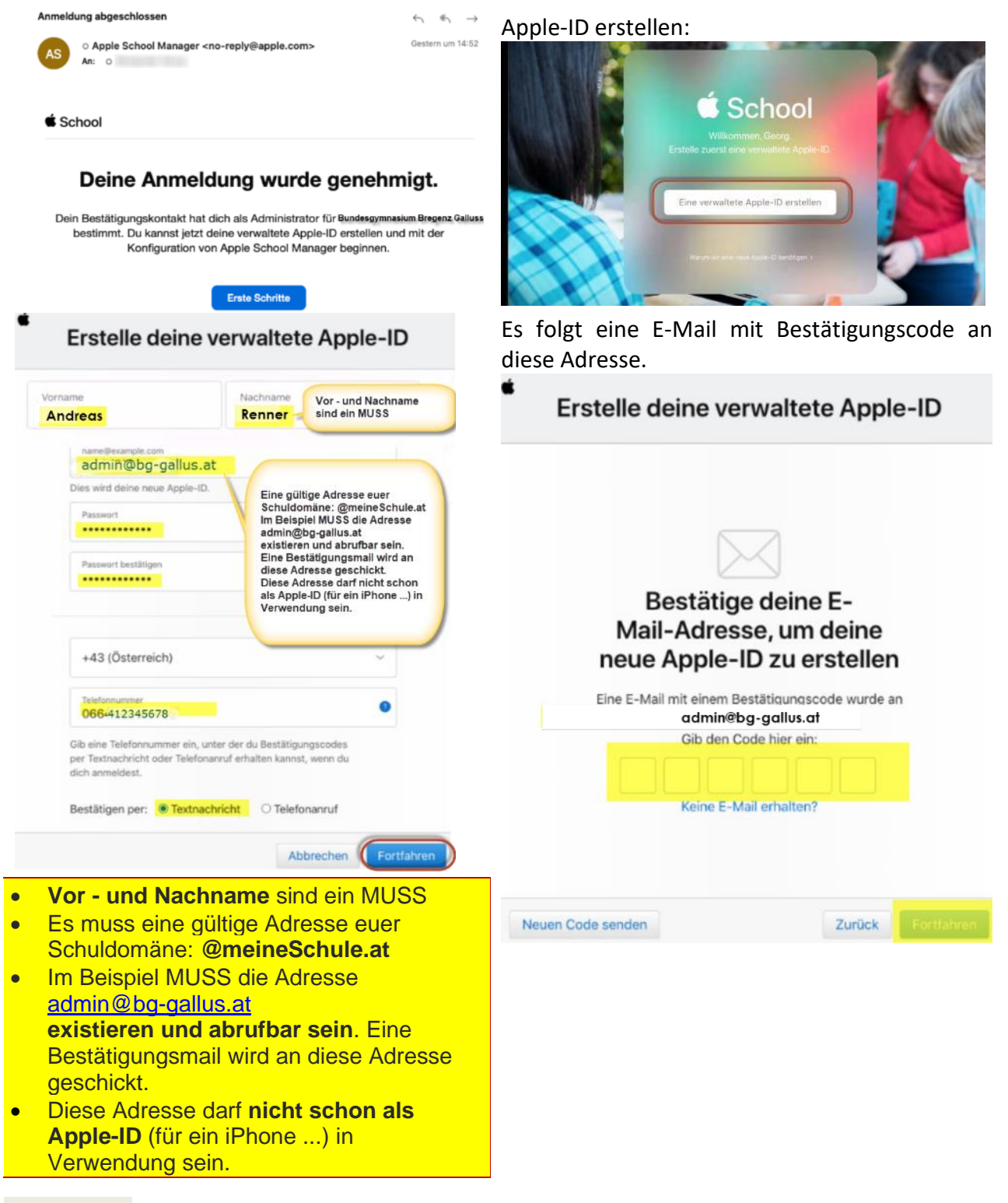

| <ul> <li>Erstelle deine verwaltete Apple-ID</li> <li>Bestätige deine<br/>Telefonnummer, um das<br/>Einrichten deiner Apple-ID<br/>abzuschließen</li> </ul> | Dieser Administr                                      | ator Account wird angelegt.<br><b>admin ap</b><br>Administrator · Bundesgymnasium<br>Passwort zurücksetzen Telefonnummer zurüc |
|----------------------------------------------------------------------------------------------------|-------------------------------------------------------|----------------------------------------------------------------------------------------------------|
| Gib den an +43 664 gesendeten<br>Bestätigungscode ein.<br>Keinen Code erhalten?                                                                            | Name<br>Verwaltete Apple-ID 🧿                         | Andreas Renner<br>admin@bg-gallusat.appleid.com                                                                                |
| Gib den via SMS erhaltenen Code ein und<br>klicke auf <b>Fortfahren.</b>                                                                                   | E-Mail-Adresse<br>Account-Status<br>Authentifizierung | andreas.renner@bg-gallus.at<br>Aktiver Account<br>Apple                                                                        |

Funktion / Standort Administrator am Standort "Bundesgymr Ich lege gleich einen weiteren Administrator admin2@bg-gallusat.appleid.com an.

| Die folgenden allgemeinen Geschäftsbedingungen wurden aktualisiert. Du musst dies<br>akzeptieren, um fortzufahren. Diese Bedingungen enthalten wichtige Informationen. L<br>daher sorgfältig durch.                                                                                                    | ie<br>lies sie                              | € School                                                                                                    | Q faches                                                                                                    | (x                                                                                                    |
|----------------------------------------------------------------------------------------------------|---------------------------------------------|----------------------------------------------------------------------------------------------------|----------------------------------------------------------------------------------------------------|----------------------------------------------------------------------------------------------------|
| A. iOS- und iPadOS-Softwarelizenzvertrag                                                                                                    | >                                           | 🛉 Aktivität                                                                                                    | Deine Benutzersinnen 🙄 filter Sonteren 16                                                                                                    | Neuen Account hinzufügen                                                                                                    |
| B. macOS-Softwarelizenzvertrag                                                                                                    | >                                           | -7 Standorte                                                                                                    | e o Alle Benutzer.innen<br>10) Benutist anan an Dantati, Berlaugennas                                                                                                    | Vomane admin2                                                                                                    |
| C.tvOS-Softwarelizenzvertrag                                                                                                    | >                                           | Klatsen                                                                                                    | 0 51<br>SchlarinStachender Radergemeiken R.                                                                                                    | Vomane (ppfond) Zooller Vertarie<br>Nechnese Gallus                                                                                                    |
| D. Apple School Manager-Vereinbarung                                                                                                    | >                                           | 🕹 Accountanfragen                                                                                                    | Lensort Dundespiratesum Einsteitz Calicon                                                                                                    | Versetele @ stmin2 @ bg-gelikest #                                                                                                    |
| Indem du auf die Taste "Zustimmen" klickst und die Felder für die Vereinbarungen<br>die du akzeptieren möchtest, bestätigst du, dass du diese Vereinbarung(en) gelese<br>diese Vereinbarung(en) als verbindlich akzeptierst. Du gibst zudem die verbindlich<br>Zusicherung und Garantie, dass du über die rechtlichen Befugnisse verfügst, deine<br>Organisation an deren Bedingungen zu binden, und dass du das Alter der gesetzlic<br>Volljährigkeit laut der Gerichtsbarkeit in der du dich befindest erreicht hast. | markierst,<br>en hast und<br>e<br>e<br>chen | Cerkie Cerkie C | Latinit Eurosepenaien briget data.     Latinit Eurosepenaien briget data.     Letter Undergenaien briget data.     Letter vithichender Bindergenaien B     Elder vithichender Bindergenaien B.     Binder vithichender Bindergenaien B.     Binder vithichender Bindergenaien B.     Binder vithichender Bindergenaien B. | Puresenerative (* 11265)<br>Presenerative (* 11265)<br>Presenerative (* 112 |
| Alle als PDF laden Ablehnen                                                                                                    | Akzeptieren                                 |                                                                                                    | <ul> <li>Carla Alanet Gloard</li> </ul>                                                                                                    |                                                                                                    |
| Abienmen                                                                                                    | raceptieren                                 |                                                                                                    |                                                                                                    |                                                                                                    |

Jetzt habe ich zwei Administratoren:innen. Vier Administratoren:innen gibt es maximal. Sie beginnen alle mit admin, damit ich sie später unter den Hunderten Benutzern leichter finden kann. admin@bg-gallusat.appleid.com admin2@bg-gallusat.appleid.com

Später werde ich Administratoren:innen mit meiner Domäne anlegen @bg-gallus.at Dazu muss ich meine Domäne zuvor mit meinem ASM verknüpfen. admin.apple@bg-gallus.at ein allgemeiner Admin Account für alle weiteren Schritte admin.carla@bg-gallus.at admin.gerhard@bg-gallus.at

Den <u>admin2@bg-gallusat.appleid.com</u>, ein reines Sicherheitskonto, werde ich dann wieder löschen.

Videoanleitung von Ingo Stein: <u>https://www.youtube.com/watch?v=N2eu9f1XPRE</u>

Herzlich willkommen bei Apple School Manager

# 5.2. So verifizierst du deine Domäne für den Apple School Manager

Die Domain @bg-gallusat.appleid.com ist nicht berauschend. Wir wollen unser Schuldomäne mit dem ASM verknüpfen, damit wir verwaltete Apple-ID @meineschule.at oder in meinem Fall @bggallus.at anlegen können. Dazu müssen wir dem ASM aber auch beweisen, dass wir Besitzer unserer Domain sind. Das machen wir mit einen TXT Eintrag, den Apple prüft.

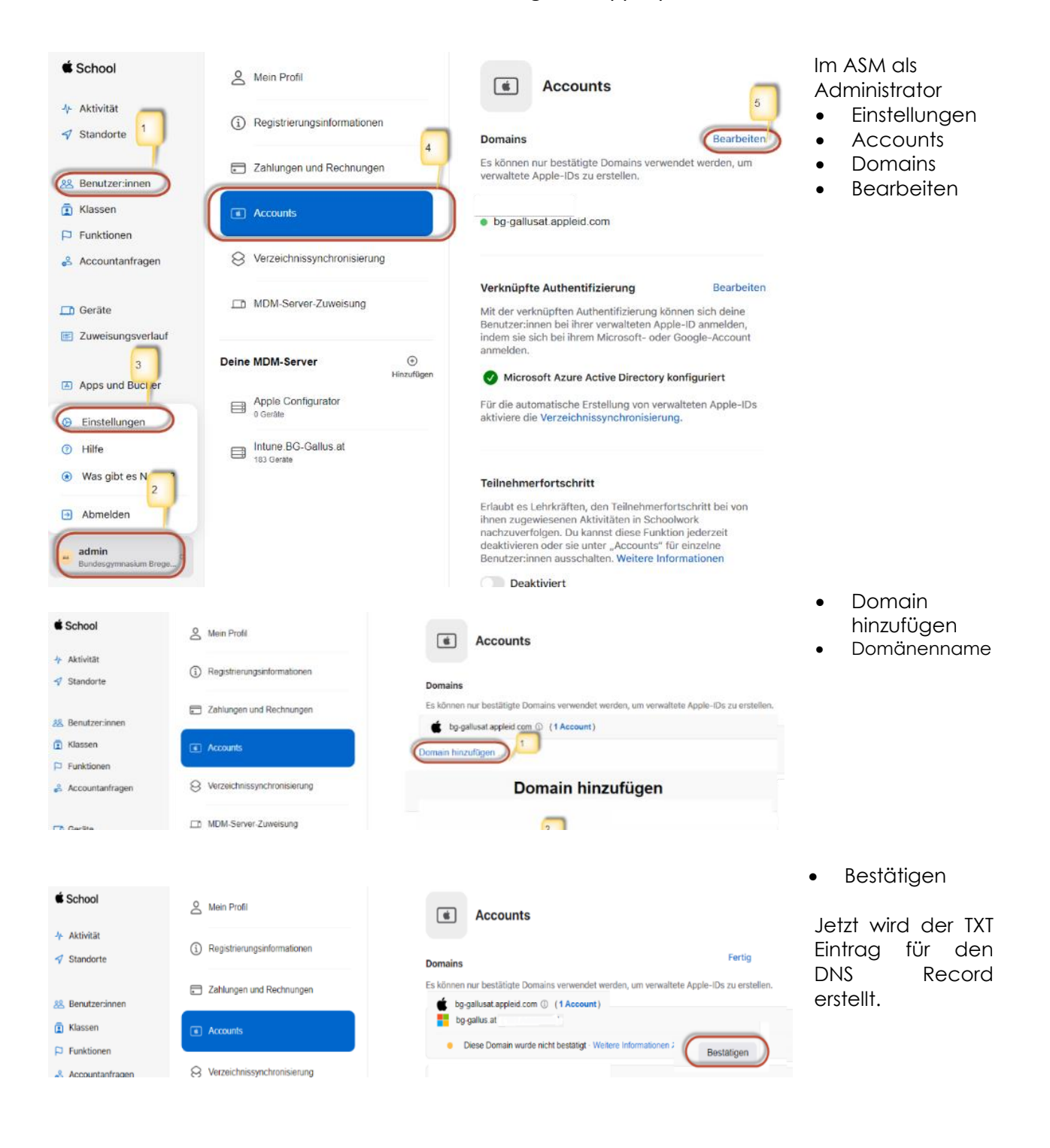

Eine kurze Erklärung der nächsten Schritte:

- TXT Eintrag für den DNS Record kopieren. Der IT-Betreuer oder IT-Regionalbetreuer oder Internetprovider hat einen Zugang zu eurem DNS Server Record.
- Im DNS Server Verwaltungstool für den DNS Record (hier eine Webapplikation namens PLESK):
- TXT Eintrag einfügen
- Im ASM als Administrator Einstellungen Accounts Domains

Bei dieser Prüfung schaut Apple, ob im DNS Record eurer Internet Domäne diese Zeile eingetragen ist. Falls Apple diesen Eintrag findet, gehen sie davon aus, dass ihr für diese Domäne autorisiert seid.

| Schritt 1 -2<br>- im ASM:<br>- Administrator<br>- Einstellungen<br>- Accounts<br>- Domains<br>Schritt 3<br>TXT Eintrag für den<br>DNS Record<br>kopieren | School     Aktivität     Standorte     Standorte     Klassen     Funktionen     & Accountanfragen     Gerite     Zuweisungssentee     Apps und B     I     Einstellungen     G Einstellungen     Hilfe | Mein Profil  Registrierungsinformationen  Zahlungen und Rechnungen  Zahlungen und Rechnungen  MDM-Server-Zuweisung  Deine MDM-Server  Apple Configurator                                                                                                    | Domains         Es können nur bestätigte Domains verwendet werd                                                                                                    | Fertig<br>en, um verwaltete Apple-IDs zu erstellen.<br>Record erstellen.<br>Jetzt prüfen<br>Bearbeite<br>eine Benutzer:innen bei ihrer verwalteten #<br>ole-IDs aktiviere die Verzeichnissynchronia                                                                                                    |
|----------------------------------------------------------------------------------------------------|----------------------------------------------------------------------------------------------------|----------------------------------------------------------------------------------------------------|----------------------------------------------------------------------------------------------------|----------------------------------------------------------------------------------------------------|
| <b>Schritt 4</b><br>Im DNS Server<br>Verwaltungstool<br>für den DNS<br>Record den ASM<br>TXT Eintrag                                                     | <ul> <li>Was gibt es Neues?</li> <li>Abmelden <ul> <li>admin</li> <li>Bundesgemastum Brage_</li> </ul> </li> <li>PLE Sk <ul> <li>Websites &amp; Domains</li> <li>Anwendungen</li> </ul> </li> </ul>    | O Gerzie      Intune BG-Gallus at     153 Gerzie      Suchen      Deaktivieren      Suchen      Is Element(e) gesamt                                                                                                    | Teilnehmerfortschritt<br>Erlaubt es Lehrkräften, den Teilnehmerfortschritt be<br>zufügen Auf Standard zurücksetzen 🗮 Entfernen                                                                                                    | i von ihnen zugewiesenen Aktivitäten in Sc                                                                                                    |
| einfügen                                                                                                    | 다 Dateien<br>응 Datenbanken<br>네 Statistiken<br>유 Benutzer                                                                                                    | Host bg.gallus.at. enterpriseregistration.bg.gallus.at. autodiscover.be.eallus.at.                                                                                                    | TTL Eintragstyp<br>MX (0)<br>CNAME<br>CNAME                                                                                                    | Wert<br>bggallus-at0e.mail.protection.outloo<br>enterpriseregistration.windows.net<br>autodiscover.outlook.com.                                                                                                    |
| Schritt 5<br>Jetzt prüfen                                                                                                    | සි Konto<br>ඹ WordPress                                                                                                    | autoracover.oggallus.at. bggallus.at. spfederationtis_tcp.bg-gallus.at. spfederationtis_tcp.bg-gallus.at. spj.tis.bg-gallus.at. msold bg-gallus.at. msold bg-gallus.at. yncdiscover.oggallus.at. bg-gallus.at. bg-g | CNAME TXT TXT SRV SRV CNAME CNAME CN | eucoaiscover.outbook.com.<br>v=spf1 includeispf.protection.outloo<br>google-site-verification=SP6iaAthkbi<br>sipfed.online.lync.com.<br>sipdir.online.lync.com.<br>enterpriseenroliment.manage.micrr<br>clientconfig.microsoftonline-p.net.<br>193.171.140.1<br>webdir.online.lync.com.<br>sipdir.online.lync.com.<br>MS=ms51315119<br>194.208.102.51<br>dns2.hosting.tele.net.<br>dns.hosting.tele.net.<br>193.171.140.1<br>apple-domain-verification=I |

# 5.3. Domain Verknüpfung aktivieren

| É School                                         | A Mein Profil                   | Accounts                                                                                 |
|--------------------------------------------------|---------------------------------|------------------------------------------------------------------------------------------|
| <ul> <li>Aktivität</li> <li>Standorte</li> </ul> | (i) Registrierungsinformationen | Domains                                                                                  |
| 88 Benutzer:innen                                | Zahlungen und Rechnungen        | Es können nur bestätigte Domains verwendet werden, um verwaltete Apple-IDs zu erstellen. |
| <ul> <li>Klassen</li> <li>Funktionen</li> </ul>  | Accounts                        | bg-gallus.at ( Accounts) (Verknüpfung aktiviert (                                        |

Zum Aktivieren der Verknüpfung mit der Schuldomäne auf **Bearbeiten** klicken. Jetzt muss man sich mit einem MS365 Konto anmelden.

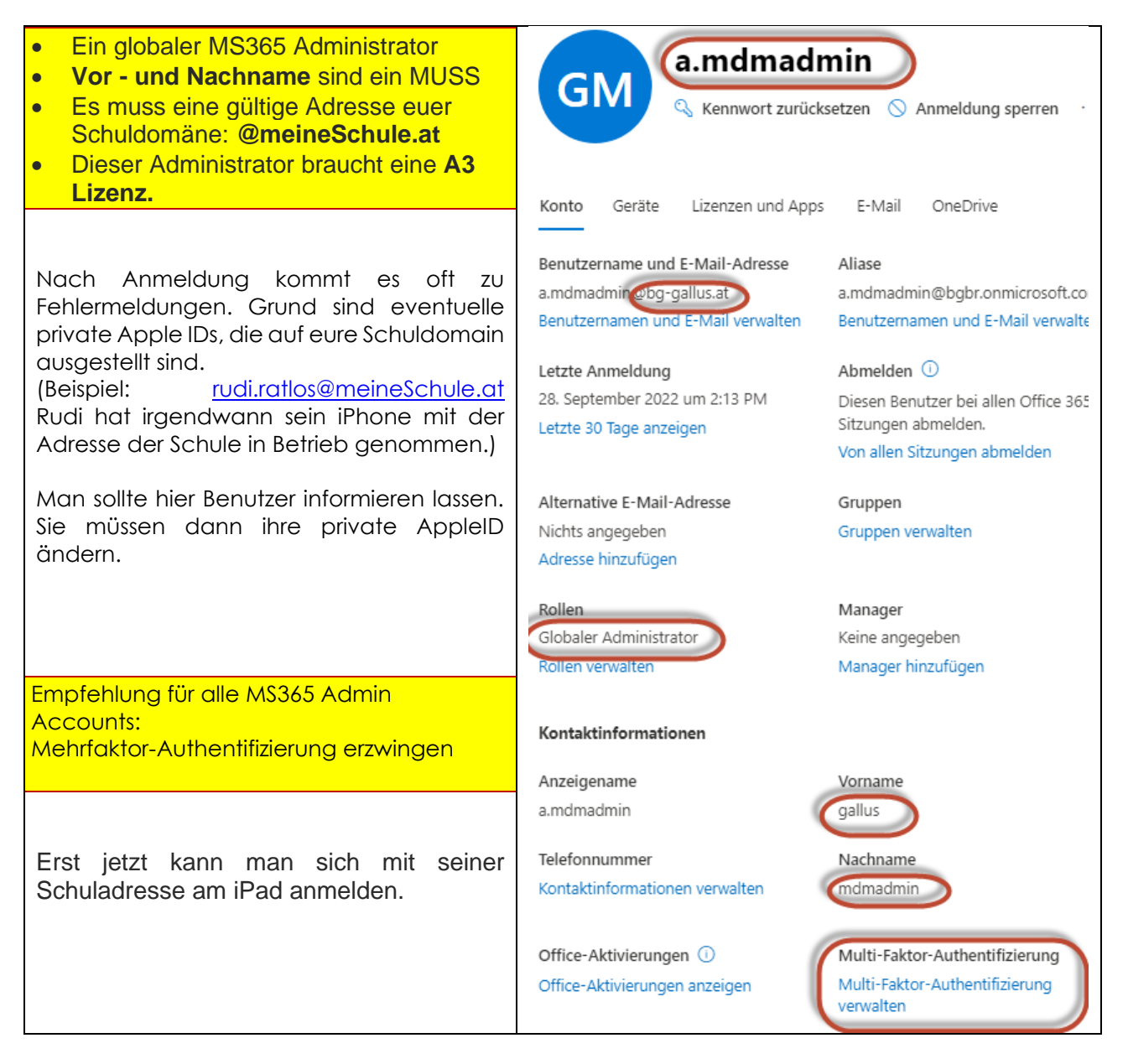

# 5.4. Organisations-ID deines Apple School Managers

Die Apple School Manager Organisations-ID ist extrem wichtig! Du musst sie bei der **Gerätebestellung über den OEAD unbedingt angeben**. Damit werden deine iPads deinem Apple School Manager hinzugefügt. Diesen **DEP Vorgang** kann nur ein zertifizierter Apple Handler durchführen. Die Verkäufer-ID einiger für uns relevanter Apple Verkäufer werden wir später unserem ASM hinzufügen.

|                                                        | A Mein Profil                 | (i) Registrierungsinformationen                                                                                                    | - Administrator<br>- Einstellungen |
|--------------------------------------------------------|-------------------------------|----------------------------------------------------------------------------------------------------|------------------------------------|
| (> Einstellungen                                       | i Registrierungsinformationen | Info zur Organisation                                                                                                    | - Registrierungs-<br>informationen |
| <ul><li>⑦ Hilfe</li><li>⑦ Was gibt es Neues?</li></ul> | Zahlungen und Rechnungen      | Wenn sich eine Organisation registriert, wird eine<br>Organisations-ID zugewiesen. Sie kann verwendet werden,<br>um von Händlern gekaufte Geräte mit<br>Ansle Schen Ukersen zwurbinden | - Info zur<br>Organisation         |
| <ul> <li>Abmelden</li> <li>admin</li> </ul>            | Accounts                      | Bundesgymnasium Bregenz Gallusstrasse<br>Organisations-ID: 63                                                                                                    |                                    |

## 5.5. Steuerinformationen

Diese Informationen verlang Apple, damit wir im Apple School Manager Apps – auch kostenlose Apps - einkaufen können. Leider hat sich die Oberfläche verändert und ich kann diesen Schritt nur in der Einrichtungsphase, aber nicht nachträglich, demonstrieren. So machte man es bis Mai 2022:

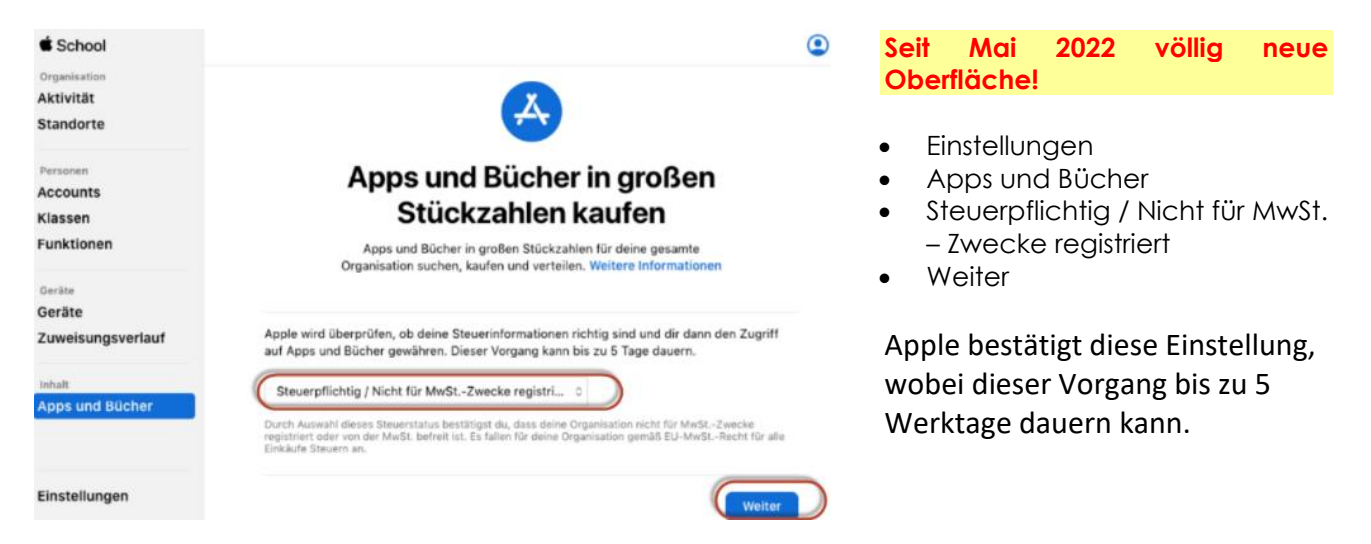

In den Registrierungsinformationen muss schlussendlich der Steuerstatus auf genehmigt stehen.

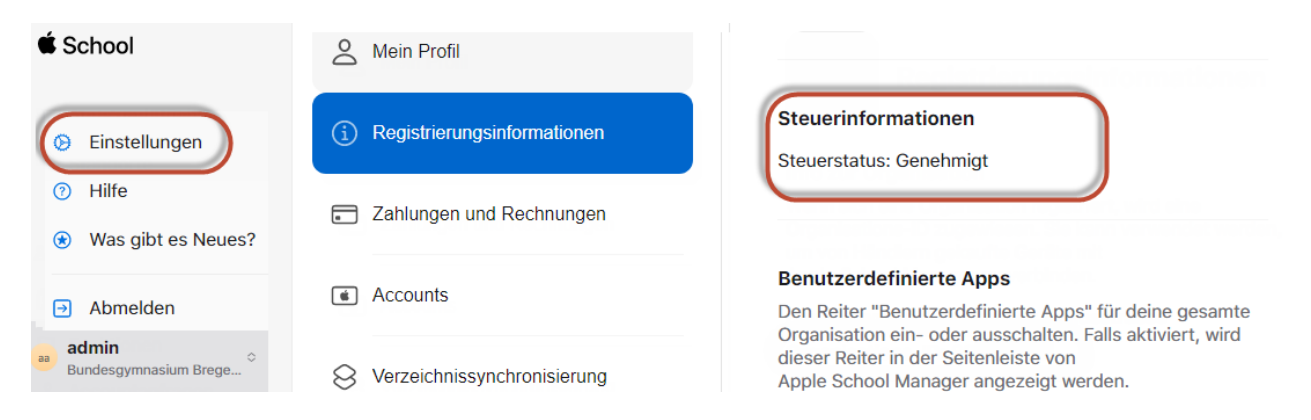

## 5.6. Händlernummern:

Damit zertifizierte Apple Händler deinem Apple School Manager per DEP Geräte zuweisen können, müssen die Händlernummern in deinem ASM eingetragen sein. Ohne DEP Zuweisung bekommt ihr eure iPads nur sehr mühsam über den Apple Configurator 2 in euren Apple School Manager.

Administrator – Einstellungen MDM-Server-Zuweisung

- Kundennummern
- Bearbeiten
- Händlernummern
- Hinzufügen

| É School                                             | (j) Registrierungsinformationen   | MDM-Server-Zuweisung                                                                                          |
|------------------------------------------------------|-----------------------------------|----------------------------------------------------------------------------------------------------|
| <ul> <li>小 Aktivität</li> <li>✓ Standorte</li> </ul> | Zahlungen und Rechnungen          | MDM-Server-Zuweisung                                                                                          |
| 28 Benutzer:innen                                    | Accounts                          | Kundennummern<br>Diese Nummern werden deiner Organisation und deinem                                          |
| 🔁 Klassen                                            | S Verzeichnissynchronisierung     | autorisierten Apple-Händler von Apple zugewiesen und sind<br>mit deinen Käufen von Apple-Hardware assoziiert. |
| Funktionen                                           |                                   |                                                                                                    |
| S Accountanfragen                                    | MDM-Server-Zuweisung              | Händlernummern                                                                                                |
|                                                      |                                   | ACP (1C2FD220) Aktiv                                                                                          |
| <ul><li>Ə Hilfe</li></ul>                            | Deine MDM-Server<br>Hinzufügen    | epos Computer Handels GmbH ( Aktiv<br>HAAI GmbH (EAE760) Aktiv<br>IT-TEAM GMBH (61ADB20) Aktiv                |
| Was gibt es Neues?                                   | Apple Configurator                | Apple-Kundennummer 0 1C2FD220                                                                                 |
| Abmelden                                             |                                   | ✓ Händlemummer                                                                                                |
| e admin<br>Bundesgymnasium Bre                       | Intune.BG-Gallus.at<br>183 Geräte |                                                                                                    |

Bitte tragt zumindest diese zertifizierte Österreichischen Apple Händler ein:

| ACP                        | 1C2FD220 |
|----------------------------|----------|
| McWerk Gmbh                | D86E60   |
| IT-TEAM GMBH               | 61ADB20  |
| epos Computer Handels GmbH | 159A3BA0 |
| HAAI GmbH                  | EAE760   |

## 6. Verwaltete Apple-IDs

Verwaltete Apple-IDs sind von Grund auf für die Bedürfnisse und die rechtlichen Anforderungen von Bildungseinrichtungen vor allem im Hinblick auf die DSGVO konzipiert. Anders als persönliche Apple -IDs, die eine Altersbeschränkung haben, gehören verwaltete Apple-IDs der Schule oder dem Schulbezirk und werden von dieser/diesem verwaltet. Mit dem Apple School Manager ist es für Schulen einfach, diese Accounts bedarfsgerecht zu erstellen und zu verwalten, einschließlich dem Zurücksetzen von Passwörtern bzw. den Kauf- und Kommunikationseinschränkungen.

Schüler/innen und Lehrer/innen können mit diesen IDs auf Apple-Dienste zugreifen und haben die Möglichkeit, die Geräte zu personalisieren. Sie werden auch für den Zugriff auf Dienste von Apple – darunter iCloud (inkl. 200 GB kostenlosen Speicher), die Schoolwork App und die Zusammenarbeit mit iWork und Notizen - verwendet. Weiters können Daten auf den iPads über die Funktion iCloud-Backup gesichert werden. Administratorinnen, Administratoren und Mitarbeiter/innen verwenden sie, um sich bei Apple School Manager anzumelden.

## Verwaltete Apple-IDs sind die Voraussetzung, damit im Zusammenhang mit Microsoft Intune die Classroom App und die Schoolwork App funktionsfähig sind.

Die Anmeldung am iPad mit der verwalteten Apple-ID erfolgt entweder beim erstmaligen Einrichten eines iPads oder später über die Einstellungen des iPads.

Verwaltete Apple-IDs können auf folgende Arten erstellt werden

- direkt im Apple School Manager über Accounts
- über eine Verknüpfung mit Microsoft 365 Azure Active Directory
- über einen SFTP Import von CSV Dateien (mühsam)

Wir machen die Verknüpfung mit Microsoft 365 Azure Active Directory, da sich Ihre Schüler/innen und Lehrer/innen mit dem Office365 Konto und dem Office365 Kennwort am iPad anmelden können. Diese Verknüpfung nennt man **Federation Process**.

# 7. Apple School Manager (ASM) mit Office365 Domäne verknüpfen

Achtung! Sobald du deine Office365 Domäne (meineschule.at) mit dem Apple School Manager verknüpfst, müssen alle privaten Apple-IDs, die sich mit deinem Domänennamen registriert haben (z.Bsp.: andreas.renner@bg-gallus.at) auf den privaten Geräten geändert werden. Dafür haben die Benutzer einen Zeitraum von 60 Tagen, in denen sie auf ihren iPhones/iPads aufgefordert werden, ihre Apple-ID zu ändern.

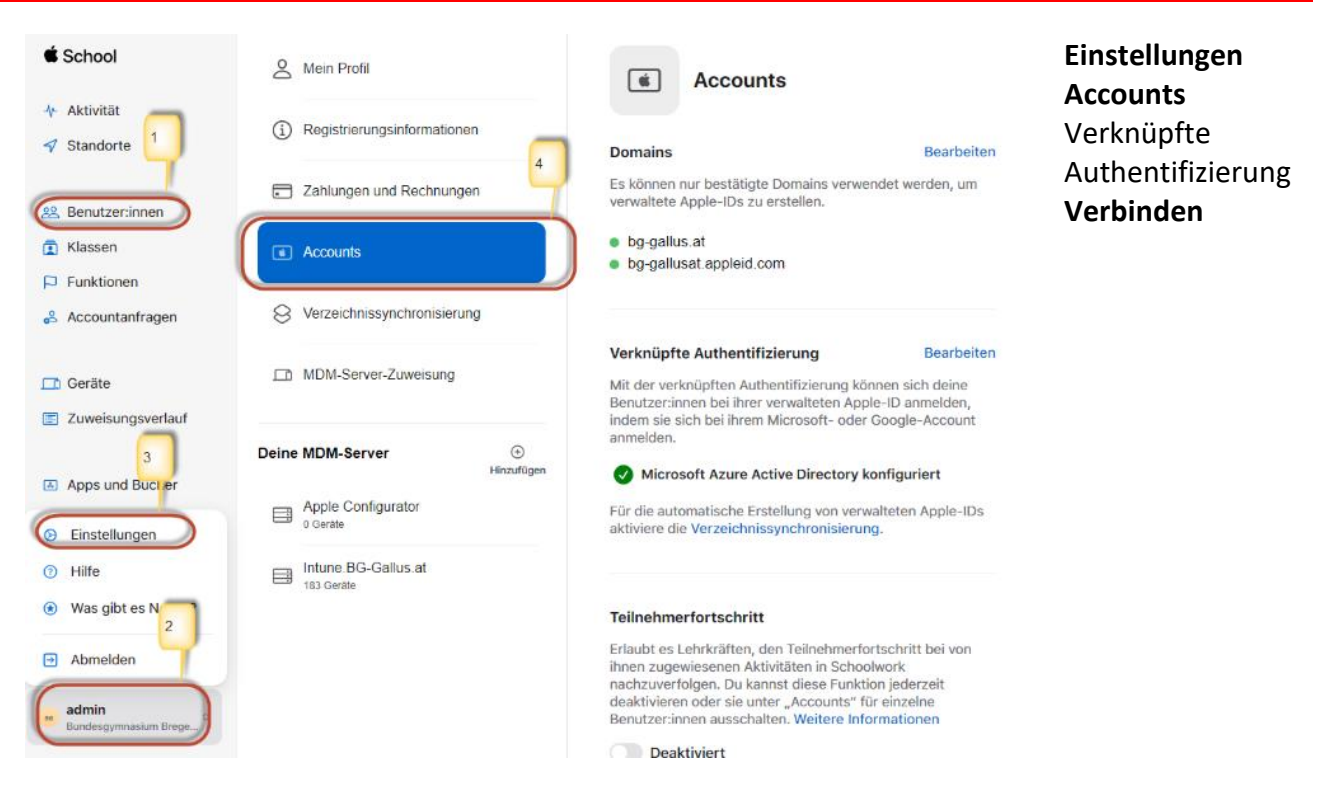

Für diesen Schritt braucht es einen Benutzer, der folgende Voraussetzungen erfüllt:

- Globaler Administrator in Microsoft 365
- Einen Vornamen.Nachnamen hat.
- Als Anmeldedomäne und Emailadresse die öffentliche Schuldomäne meineSchule.at Dazu haben wir im Kurs einen Benutzer <u>a.mdmadmin@meineschule.at</u> angelegt. Es geht auch mit jedem anderen globalen Administrator zB. admin@meineSchule.at

| Mit deinem Identitätsprovider v<br>Erlaube Apple School Manager, eine Verbindung zu Microsoft<br>herzustellen. | verbinden<br>t Azure Active Directory | Microsoft                                   |
|----------------------------------------------------------------------------------------------------|---------------------------------------|---------------------------------------------|
| Akzeptiere nach dem Anmelden mit einem Administra<br>von Apple School Manager angeforderten Berec              | tor-Account die<br>htigungen.         | A.mdmadmin@meineschule.at Kennwort eingeben |
| Bei Microsoft Azure Active Directory-Portal anme                                                               | iden                                  | Kennwort vergessen                          |
| 0                                                                                                    | Abbrechen Weiter                      |                                             |

Microsoft

a.mdmadmin@meineschule.at

## Angeforderte Berechtigungen Für Ihre Organisation überprüfen

34

Apple School Manager App-Info

Diese Anwendung wird nicht von Microsoft oder Ihrer Organisation veröffentlicht.

Diese App benötigt folgende Berechtigungen:

Anmelden und Benutzerprofil lesen

Wenn Sie zustimmen, erhält diese App Zugriff auf die angegebenen Ressourcen für alle Benutzer in Ihrer Organisation. Niemand sonst wird zur Überprüfung dieser Berechtigungen aufgefordert.

Durch Akzeptieren dieser Berechtigungen erlauben Sie dieser App, Ihre Daten gemäß den Vertragsbedingungen und den Datenschutzbestimmungen zu verwenden. Unter https://myapps.microsoft.com können Sie diese Berechtigungen ändern. Details anzeigen

Wirkt diese App verdächtig? Hier melden

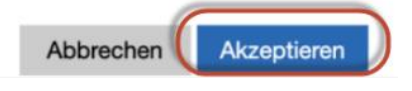

#### Ergebnis:

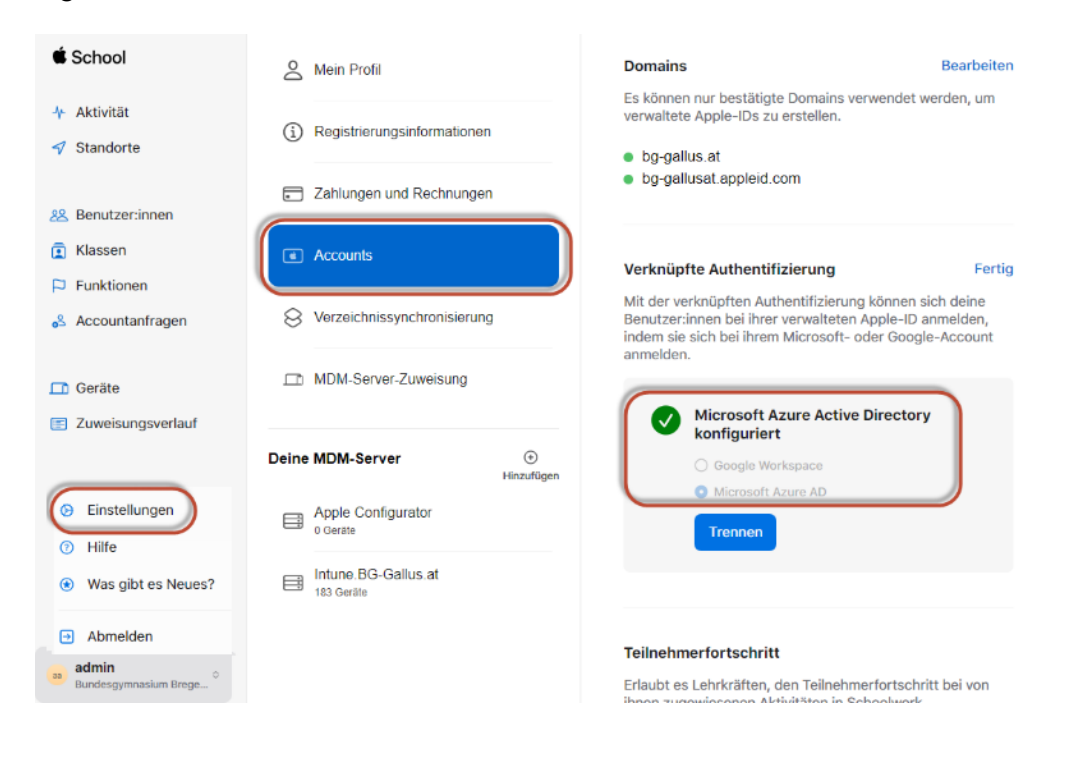

## Mit deinem Identitätsprovider verbinden

Erlaube Apple School Manager, eine Verbindung zu Microsoft Azure Active Directory herzustellen.

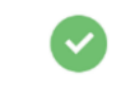

Erfolgreich mit Microsoft Azure Active Directory verbunden

3

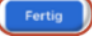

## 8. So verbindest du den Apple School Manager mit Intune

Wichtig: Werden die folgenden drei Zertifikate und Token nicht jährlich erneuert, gibt es Probleme. So müssen **beim Ablauf des Apple-MDM-Push-Zertifikats alle Geräte neu installiert werden!** 

# 8.1. Apple Push Zertifikat für die Kommunikation zw. Intune - iPads

Um iPhones und iPads mit MS Intune Mobile Device Management (MDM) zu verwalten, muss erst ein Apple Push-Zertifikat erstellt werden und dieses dann ins Intune MDM-Portal hochladen werden. Dadurch kann Intune MDM Anweisungen, Profile und Richtlinien an die iPADs im ASM übertragen. Um ein Apple Push-Zertifikat zu erstellen, benötigst du eine Apple-ID.

Zuerst wird in Intune ein öffentlicher Schlüssel erzeugt – das ist eine \*.csr Datei.

Dieser öffentliche Schlüssel – die \*.csr Datei – wird dann im Apple School Manager signiert und es entsteht eine **\*.pem** Datei. Dieser signierte Schlüssel wird jetzt wieder nach Intune hochgeladen. Somit haben wir eine sichere Kommunikation zwischen unserem Intune und unseren iPads.

Wichtig: Wir sind in einem Browserfenster mit einem Tab als Admin im ASM und in einem anderen Tab als Admin in Intune. **Die Fenster darf man während der Zertifikatserstellung nie schließen.** 

| Melden dich beim<br>Microsoft Endpoint<br>Manager Admin<br>Center an,<br>navigiere zu Geräte<br>><br>Geräte registrieren<br>>                                                                                                    | Microsoft Endpoint Manage                                                                                                    | rt adrein center                                                                                  | Apple-Registrierung ><br>pole-output-push-Zertifikat,<br>were under eine under eine under eine under eine under eine alse MMA Pol-breitkat eine understen und algeb Gehler<br>eine under eine under eine under eine under eine alse MMA Pol-breitkat eine understen und algeb Gehler<br>eine under eine under eine under eine under eine alse MMA Pol-breitkat eine understen und algeb Gehler<br>eine under eine under eine under eine alse MMA Pol-breitkat eine understen und algeb Gehler<br>eine under eine understene Registerieren<br>eine eine under eine understene Registerieren<br>eine eine under eine understene Registerieren<br>eine eine under eine understene Registerieren<br>eine eine under eine understene Registerieren under eine Algeb Gehler<br>eine eine eine understene Registerieren<br>eine eine eine understene Registerieren under eine Algeb Gehler<br>eine eine eine Understenen eine eine eine eine Beller<br>eine eine eine eine eine eine eine eine                                                                                                    |
|----------------------------------------------------------------------------------------------------|----------------------------------------------------------------------------------------------------|---------------------------------------------------------------------------------------------------|----------------------------------------------------------------------------------------------------|
| MDM-Push-Zertifikat konfigurier                                                                                                    | en                                                                                                    | ×                                                                                                 | Klicke auf                                                                                                    |
| R Löschen                                                                                                    |                                                                                                    |                                                                                                   |                                                                                                    |
|                                                                                                    |                                                                                                    |                                                                                                   | Eigenes MiDivi-Push-Zertifikat erstellen                                                                                                    |
| Statux O Nicht eingerichtet                                                                                                    | Tage bis oum Ablauf<br>Nicht verfügbar                                                                                                    |                                                                                                   | <ul> <li>Melde dich mit deiner Admin. Apple-ID</li> </ul>                                                                                                    |
| Letzte Aktualisierung<br>Nicht verlügber                                                                                                    | Ablaufdatum<br>Nicht verfügbar                                                                                                    |                                                                                                   | (admin annle@bg.gallus at) an                                                                                                    |
| Apple-10                                                                                                    | Antragetailer-ID                                                                                                    |                                                                                                   |                                                                                                    |
| Seriennummer                                                                                                    | num engenemen                                                                                                    | #490a2913ctb-43901bc76171bb01                                                                     | Create Certificate                                                                                                    |
| Sie benötigen ein Apple-MDM-Puch/Suthfikat, um Apple-Geste<br>Schritte:<br>1. tich erteile Microsoft die Erlaubeis, soneN Benutzer- al<br>bit stimme zu-<br>Cla heruntertadem<br>1. ticken Sie die Intune-Zentfikatsignieranforderung hen<br>ist.<br>Cla heruntertadem<br>1. Enstellen Sie ein Apple-MDM-Puch-Zentfikat. Schleren<br>Bigensy MDM-Puch-Zentfikat strallen D | mit intune zu verwahen.<br>Is auch Geräteinformationen an Ap<br>unter: die zum Erstellen eines App<br><b>ei runterladen um</b><br>Sie mehr über das Apple-MDM-P | opie zu senden. Erfahren Sie mehr<br>Ie-NaDUA-Push-Zentifikats enforderlich<br><b>d speichern</b> | Year       Year       Year |
| 4. Geben Sie die Apple-ID ein, die Sie zum Entellen des<br>Apple-ID *<br>  Apple-ID *                                                                                                    | apple MDM-Push-Zertifikats verv                                                                                                    | endet haben.                                                                                      |                                                                                                    |

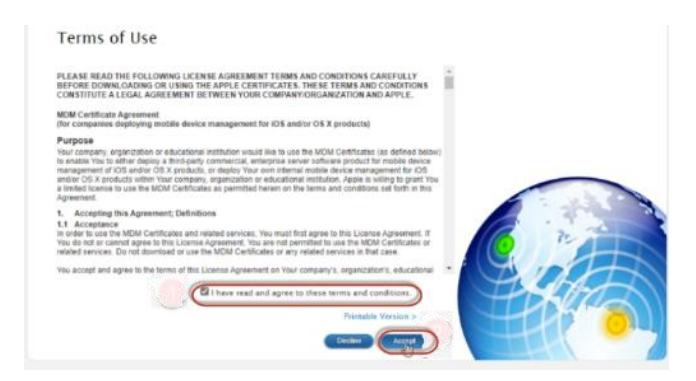

#### \*.pem Datei herunterladen

| 🗯 Store Mac iPod                                                                                                    | iPhone iF                                                                                                    | *.pem Datei herunterladen                                                                                                    |           |
|----------------------------------------------------------------------------------------------------|----------------------------------------------------------------------------------------------------|----------------------------------------------------------------------------------------------------|-----------|
| Apple Push Certificates Portal                                                                                                    |                                                                                                    | 🗯 Store Mac iPod iPhone iPad                                                                                                    |           |
| Create a New Push Certificate<br>Upload your Certificate Signing Request signed by your th<br>vendor to create a new push certificate.<br>Notes<br>Trub Certificate file Intrue BO Gallas estellt mit Apple ID andreas reases<br>Vendor-Signed Certificate Signing Request<br>Datel auswählen IntuneCSR (1) cor<br>Cencel                                                                                                    | and-party server                                                                                                    | Apple Push Certificates Portal         MDM_Microsoft         Confirmation                                                                                                    |           |
| Cooking     Cooking     C | Tage bis zum Ablauf<br>Nicht verfügbar<br>Antragsteller-ID<br>Nicht verfügbar<br>Antragsteller-ID<br>Nicht eingerichtet<br>e zu vervalten. | Achtung! Das Pushzertifikat, das für die<br>Verteilung von Apps auf iOS/iPadOS<br>Geräten verantwortlich ist, läuft jedes Jah<br>ab. Daher müssen Sie diesen Schritt jedes<br>Jahr wiederholen.<br>Beim Ablauf des Apple-MDM-Push-Zertifika<br>müssen alle Geräte neu installiert werden! | ır<br>Its |
| <ol> <li>Laden Sie die Intune-Zertifikatsignieranforderung herunter, die<br/>CSR herunterladen</li> </ol>                                                                                                    | zum Erstellen eines Apple-MDM-Push-Zertifikats erforderlich ist.                                                                           |                                                                                                    |           |
| 3. Erstellen Sie ein Apple-MDM-Puzh-Zertifikat. Erfahren Sie mehr<br>Eigenes MDM-Puzh-Zertifikat erstellen D <sup>3</sup>                                                                                                    | über das Apple-MDM-Push-Zerofikat.                                                                                                    |                                                                                                    |           |
| 4. Geben Sie die Apple-ID ein, die Sie zum Erstellen des Apple-MD                                                                                                    | M-Push-Zertifikats verwendet haben.                                                                                                    |                                                                                                    |           |
| 5. Navigieren Sie zu ihrem Apple-MDM-Push-Zertifikat, das hochg<br>Angle MDM-Bush-Zertifikat *<br>meine_PEH_Datei_aus_ASH.pem                                                                                                    | eladen werden soll.                                                                                                    |                                                                                                    |           |

# 8.2. Erneuern eines Apple-MDM-Push-Zertifikats

Das Apple-MDM-Pushzertifikat ist für ein Jahr gültig und muss jährlich erneuert werden, um die Geräteverwaltung von iOS/iPadOS und macOS beizubehalten. Wenn Ihr Zertifikat abläuft, können registrierte Apple-Geräte nicht kontaktiert werden.

Das Zertifikat ist mit der Apple-ID verknüpft, die verwendet wurde, um es zu erstellen. Erneuern Sie das MDM-Push-Zertifikat **mit derselben Apple-ID, mit der es erstellt wurde**.

- 1. Melden Sie sich beim <u>Microsoft Endpoint Manager Admin Center</u> an, und navigieren Sie zu Geräte > Geräte registrieren > Apple-Registrierung > Apple-MDM-Push-Zertifikat.
- 2. Wählen Sie CSR herunterladen aus, um die CSR-Datei herunterzuladen und lokal zu speichern. Die Datei wird verwendet, um ein Vertrauensstellungszertifikat vom Apple Push Certificates-Portal anzufordern.
- Wählen Sie Eigenes MDM-Push-Zertifikat erstellen aus, um zum Apple Push Certificates Portal zu gelangen. Suchen Sie das Zertifikat, das Sie erneuern möchten, und wählen Sie Erneuern

Renew

| Ś                                    | Store            | Mac                     | iPod     | iPhone           | iPad                    | iTunes           | Support         | ۵                      |
|--------------------------------------|------------------|-------------------------|----------|------------------|-------------------------|------------------|-----------------|------------------------|
| Apple I                              | Push Cer         | tificate                | s Portal |                  |                         |                  | andreas renneri | Pbg-gallus.at Sign out |
| Certificates for Third–Party Servers |                  |                         |          |                  |                         |                  |                 |                        |
|                                      |                  |                         |          |                  |                         |                  |                 |                        |
| Service                              |                  | Vendor                  |          | Expiration Date* | Status                  | Actions          |                 |                        |
| Service<br>Mobile De                 | evice Management | Vendor<br>Microsoft Cor | poration | Expiration Date* | <b>Status</b><br>Active | Actions<br>Rener | Downloa         | d Revoke               |

aus -

4. Schreiben Sie auf dem Bildschirm Push-Zertifikat erneuern Notizen, die Ihnen zukünftig bei der Identifizierung des Zertifikats helfen. Klicken Sie auf Datei auswählen, um die neue Anforderungsdatei zu durchsuchen, die Sie heruntergeladen haben und dann auf Hochladen.

## Tipp

- Ein Zertifikat kann durch die Benutzer-ID identifiziert werden. Überprüfen Sie die Antragsteller-ID in den Zertifikatdetails, um den GUID-Teil der Benutzer-ID zu finden. Wenn Sie ein registriertes iOS-/iPadOS-Gerät verwenden, klicken Sie auf Einstellungen > Allgemein > Gerät Verwaltung > Verwaltungsprofil > Weitere Details > Verwaltungsprofil. Das zweite Zeilenelement Thema, enthält die eindeutige GUID, die Sie mit dem Zertifikat im Apple Push Certificates-Portal vergleichen können.
- 5. Wählen Sie auf dem Bildschirm Bestätigen die Option Herunterladen aus, und speichern Sie die PEM-Datei lokal.
- 6. Wählen Sie in <u>Intune</u> das Symbol zum Durchsuchen des Apple-MDM-Push-Zertifikats aus, wählen Sie die PEM-Datei, die Sie von Apple heruntergeladen haben und anschließend Hochladen aus.
- 7. Ihr Apple MDM-Push-Zertifikat erscheint als aktiv und läuft in 365 Tagen ab.

## 8.3. Token für das Registrierungsprogramm:

Wichtig: Werden die Zertifikate nicht erneuert, gibt es Probleme. So müssen **beim Ablauf des Apple-**MDM-Push-Zertifikats alle Geräte neu installiert werden!

Wir wollen, dass sich iPads über den Apple School Manager bei Intune automatisch registrieren. Ähnlich wie zuvor beim Apple-MDM-Push-Zertifikat braucht es dazu wieder verschlüsselte Verbindungen und wir müssen die nötigen Schlüssel erzeugen.

Dazu braucht es wieder einen Austausch von Token. Ein **\*.pem** Token kommt von Intune und ein **\*.p7m** Token vom ASM. Dieser **\*.p7m** Token erlaubt es Intune Informationen über ASM Geräte zu synchronisieren.

Im Intune Registrierungsprogramm für iOS/iPadOS erzeugen wir zuerst eine \*.pem Datei.

Die \*.pem Datei brauchen wir um eine Vertrauenszertifikat im Apple School Manager, eine \*.p7m Datei, zu erzeugen.

Mit diesem \*.p7m Zertifikat können wir ASM mit Intune verbinden.

Wichtig: Wir sind in einem Browserfenster mit einem Tab als Admin im ASM und in einem anderen Tab als Admin in Intune. **Die Fenster darf man während der Zertifikatserstellung nie schließen.** 

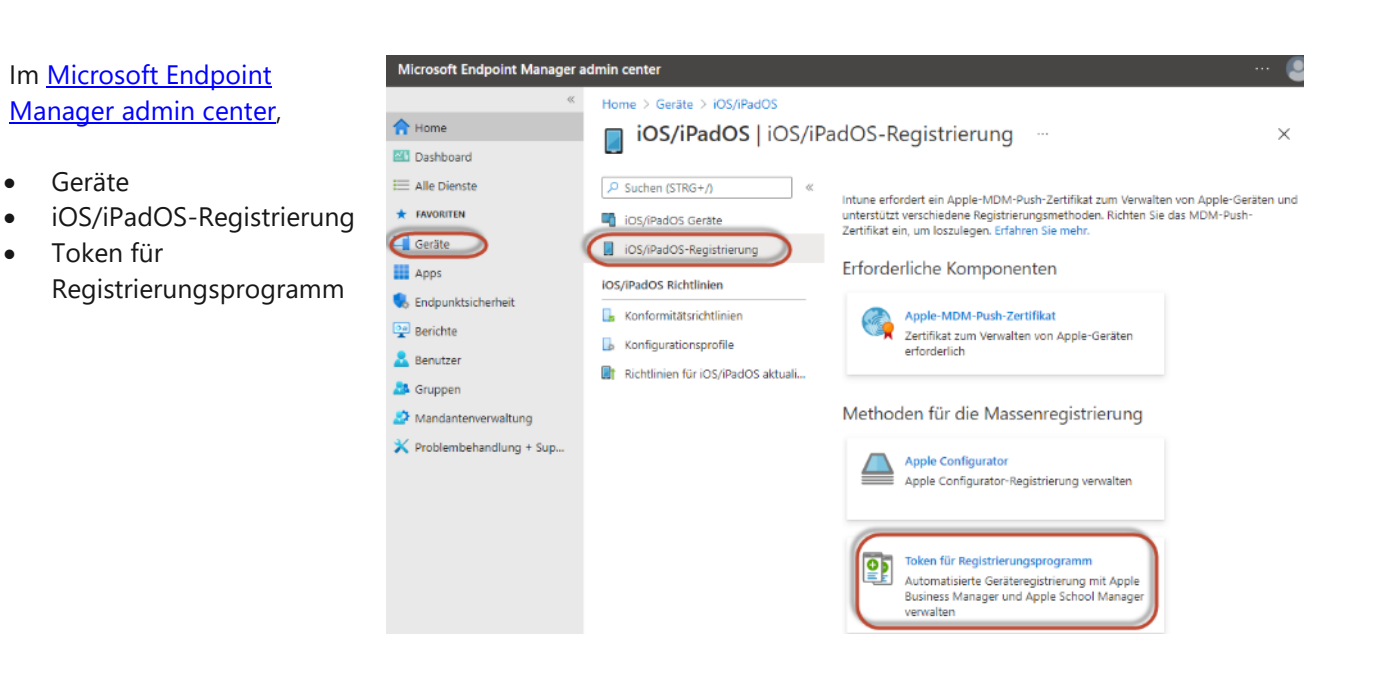

# Browserfenster nicht schließen!

Wir verwenden **dasselbe Browserfenster:** In einem Tab Intune und

im anderen Tab ASM und in beiden sind wir **als Administratoren** angemeldet.

| Microsoft Endpoint Manager | admin center    |                                                                                                    |
|----------------------------|-----------------|----------------------------------------------------------------------------------------------------|
| «                          | Home > iOS/iPad | DS >                                                                                                    |
| 1 Home                     | ×               | Token für Registrierungsprogramm                                                                                                   |
| 🖾 Dashboard                |                 | Apple-Registrierungspipe                                                                                                    |
| \ Alle Dienste             | Seräten und     | + Hinzufügen = Spalten                                                                                                    |
| ★ FAVORITEN                | sh-Zertifikat   | ∧ Zusammenfassung                                                                                                    |
| 🖵 Geräte                   |                 | Am längsten zurückliegende Synchronisierung<br>Keine                                                                               |
| Apps                       |                 |                                                                                                    |
| ᠲ Endpunktsicherheit       |                 | Mit den Apple-Registrierungsprogrammen können Unternehmen und<br>durchführen. Registrierungsprogrammtoken ermöglichen es Intune. r |
| 🕎 Berichte                 |                 | mehr.                                                                                                    |
| 🔒 Benutzer                 |                 | $\nearrow$ Suchen Sie nach dem Tokennamen oder nach einer E-Mail-Adres                                                             |
| 🎎 Gruppen                  |                 | Tokenname $\uparrow_{\downarrow}$ Status $\uparrow_{\downarrow}$ Programmtyp $\uparrow_{\downarrow}$ A                             |
| ಶ Mandantenverwaltung      |                 | Keine Token gefunden.                                                                                                    |
| 🗙 Problembehandlung + Sup  |                 | 4                                                                                                    |

#### Microsoft Endpoint Manager admin center

Kreuze Ich stimme zu an Schritt 2 Klicken Sie auf Laden Sie Ihren öffentlichen Schlüssel herunter (\*.pem Datei) Schritt 3 Klicken Sie auf **Token** über School Manager erstellen (\*.p7m Datei) Browserfenster nicht schließen! Token über ASM

#### erstellen

Schritt 1

Wir wechseln in den ASM.

#### Schritt 7:

MDM Server Name: Wähle einen Namen mit dem du dein MDM identifizierst. Das ist nicht die URL des Microsoft Intune Servers **Schritt 9:** Intune Zertifikat mit öffentlichem Schlüssel (\*.pem Datei) in den ASM hochladen. **Schritt 10+11** Apple Token (\*.p7m

Apple Token (\*.p7m Datei) sichern.

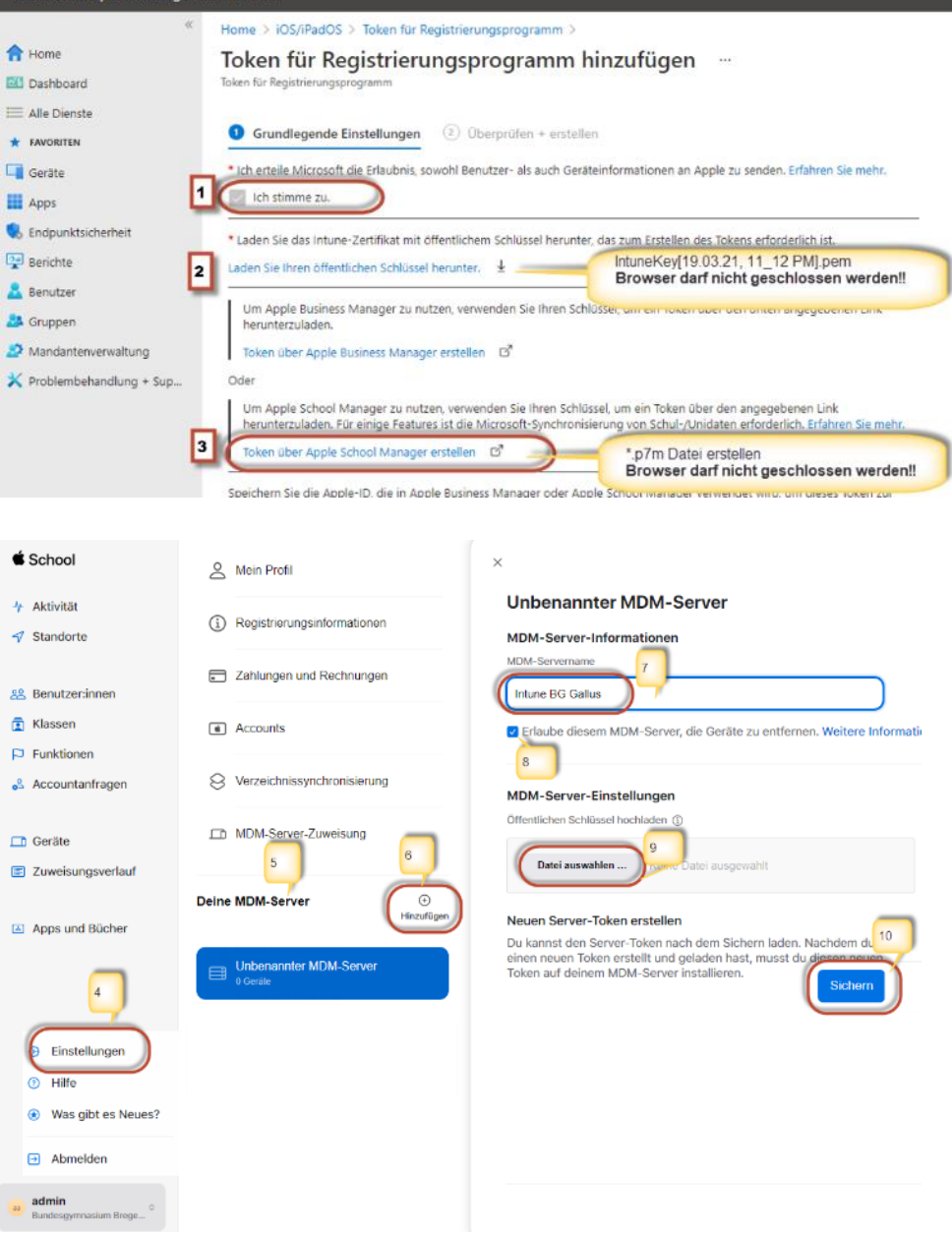

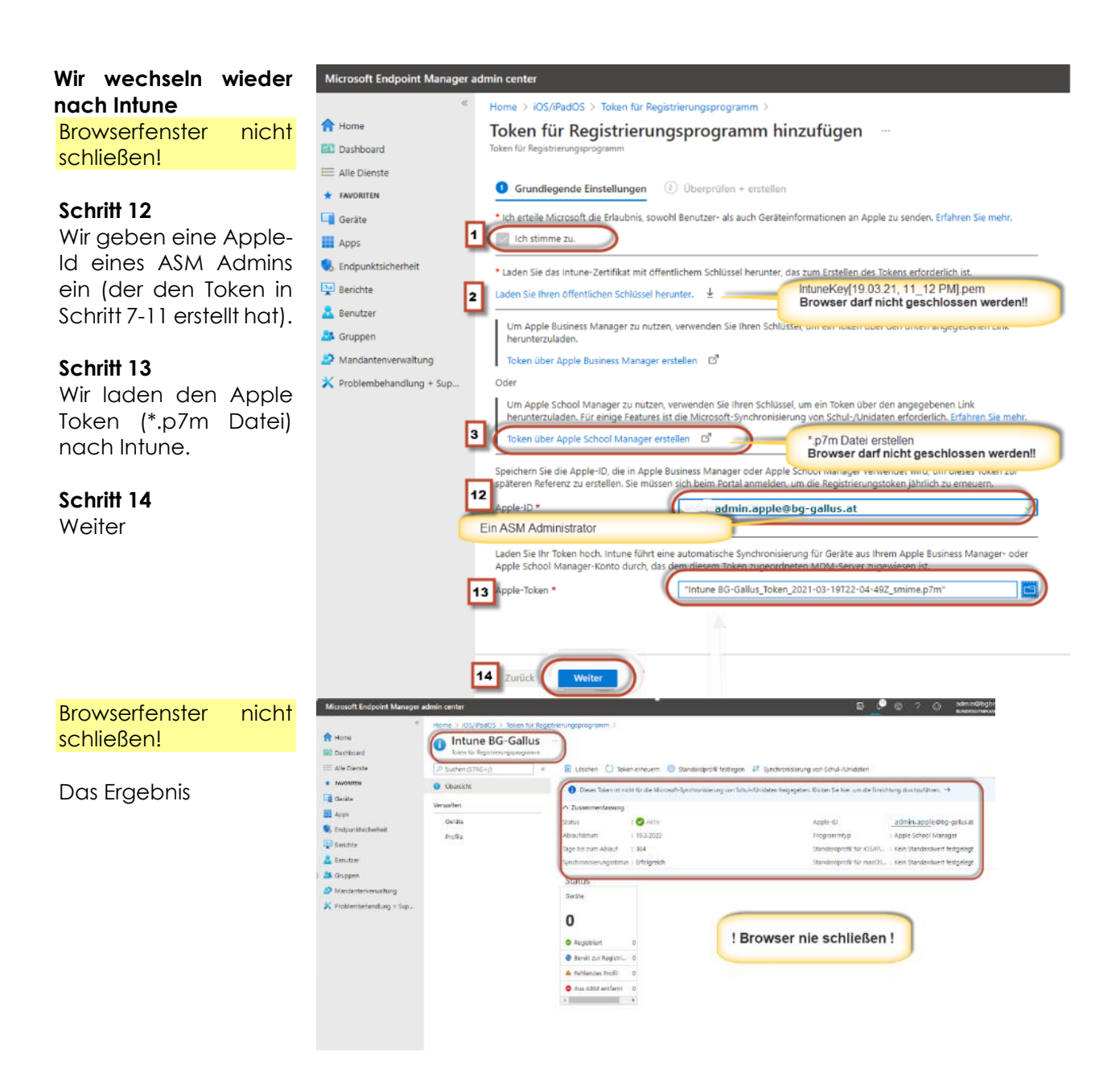

# 8.4. So weist du Geräten dein Intune MDM zu

## 8.4.1. Standard MDM-Zuweisung für neue Geräte im ASM

Wir sollen nur iPads mit unserem Intune verwalten

| É School                                             | A Mein Profil                   | Q<br>Geräte anzeigen   | (+)<br>MDM-Server<br>hinzufügen                                              |                           |
|------------------------------------------------------|---------------------------------|------------------------|------------------------------------------------------------------------------|---------------------------|
| <ul> <li>小 Aktivität</li> <li>✓ Standorte</li> </ul> | (i) Registrierungsinformationen |                        | MDM-Server-Zuweisung                                                         |                           |
| 28 Benutzer:innen                                    | Zahlungen und Rechnungen        | Kundana                |                                                                              |                           |
| <ul> <li>Klassen</li> <li>Funktionen</li> </ul>      | Accounts                        | Diese Nun<br>Apple-Har | ummern<br>nmern werden deiner Organisation und deinem a<br>dware assoziiert. | utorisierten Apple-Händle |
| 😤 Accountanfragen                                    | Verzeichnissynchronisierung     | • 5 aktiv              |                                                                              |                           |
| Geräte     Zuweisungsverlauf                         | MDM-Server-Zuweisung            | Standard               | mäßige MDM-Server-Zuweisung                                                  | _                         |
| Anns und Bücher                                      | Deine MDM-Server<br>Hinzufügen  | Verwalte d             | las automatische Zuweisen von Geräten.                                       | Bearbeiten                |
|                                                      | Apple Configurator              |                        | iPad                                                                         | Intune.BG-Gallus.at       |
|                                                      | Intune BG-Gallus at             | 口                      | Мас                                                                          | Kein Eintrag              |
| <ul> <li>Einstellungen</li> <li>Hilfe</li> </ul>     |                                 |                        | iPhone                                                                       | Kein Eintrag              |
| Was gibt es Neues?     ■                             |                                 | o                      | iPod                                                                         | Kein Eintrag              |
| Abmelden                                             |                                 | si tv                  | Apple TV                                                                     | Kein Eintrag              |

## 8.4.2. MDM-Zuweisung für Geräte im ASM bearbeiten

Du kannst mehrere MDMs dem ASM zuweisen. Welches Gerät bekommt welches MDM? MDM Zuweisung der bestehenden Geräte wird angezeigt. Es können mehrere Geräte ausgewählt werden, um ein MDM zuzuweisen. Die Zuweisung ginge auch per CSV Datei

| 🗯 School          | Q Suchen                                                    | <b>3</b> Geräte ausgewählt           |
|-------------------|-------------------------------------------------------------|--------------------------------------|
| -\- Aktivität     | Deine Geräte                                                |                                      |
| 💙 Standorte       | Alle Geräte<br>184 Geräte am Standort Bundesgymnasium Brege | CSV laden                            |
| 28 Benutzer:innen | iPad (8th Generation)                                       | MDM-Server bearbeiten     Bearbeiten |
| 🔁 Klassen         |                                                             | Lo Aus Organisation entfernen        |
| Funktionen        | IPad (8th Generation)<br>Intune.BG-Gallus.at · F9FG54G9Q1GC |                                      |
| Secountanfragen   | iPad (8th Generation)<br>Intune.8G-Gallus.at - F9FG14JFQ1GC | Mehrfachauswahl möglich              |
| 🛄 Geräte          | iPad (8th Generation)                                       |                                      |
| Zuweisungsverlauf | Intune.BG-Gallus.at · F9FG14FUQ1GC                          |                                      |
| 29 / 38 01_i      | Pad_ASM_Intune   Version 3.1                                |                                      |

# 9. So bereitest du den iOS Store für iOS/iPadOS Geräte vor

Wichtig: Werden die Zertifikate nicht erneuert, gibt es Probleme. So müssen beim Ablauf des Apple-MDM-Push-Zertifikats alle Geräte neu installiert werden!

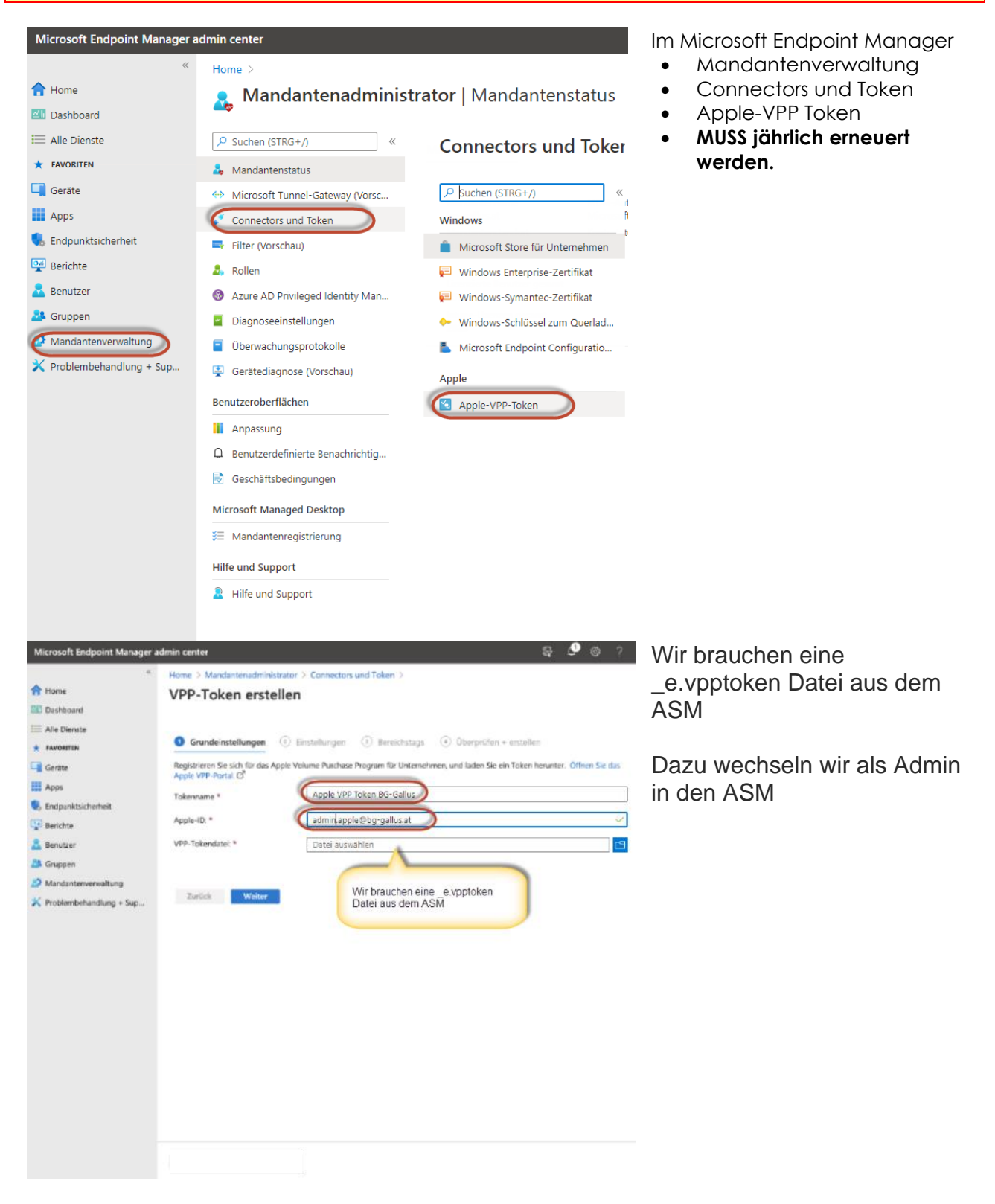

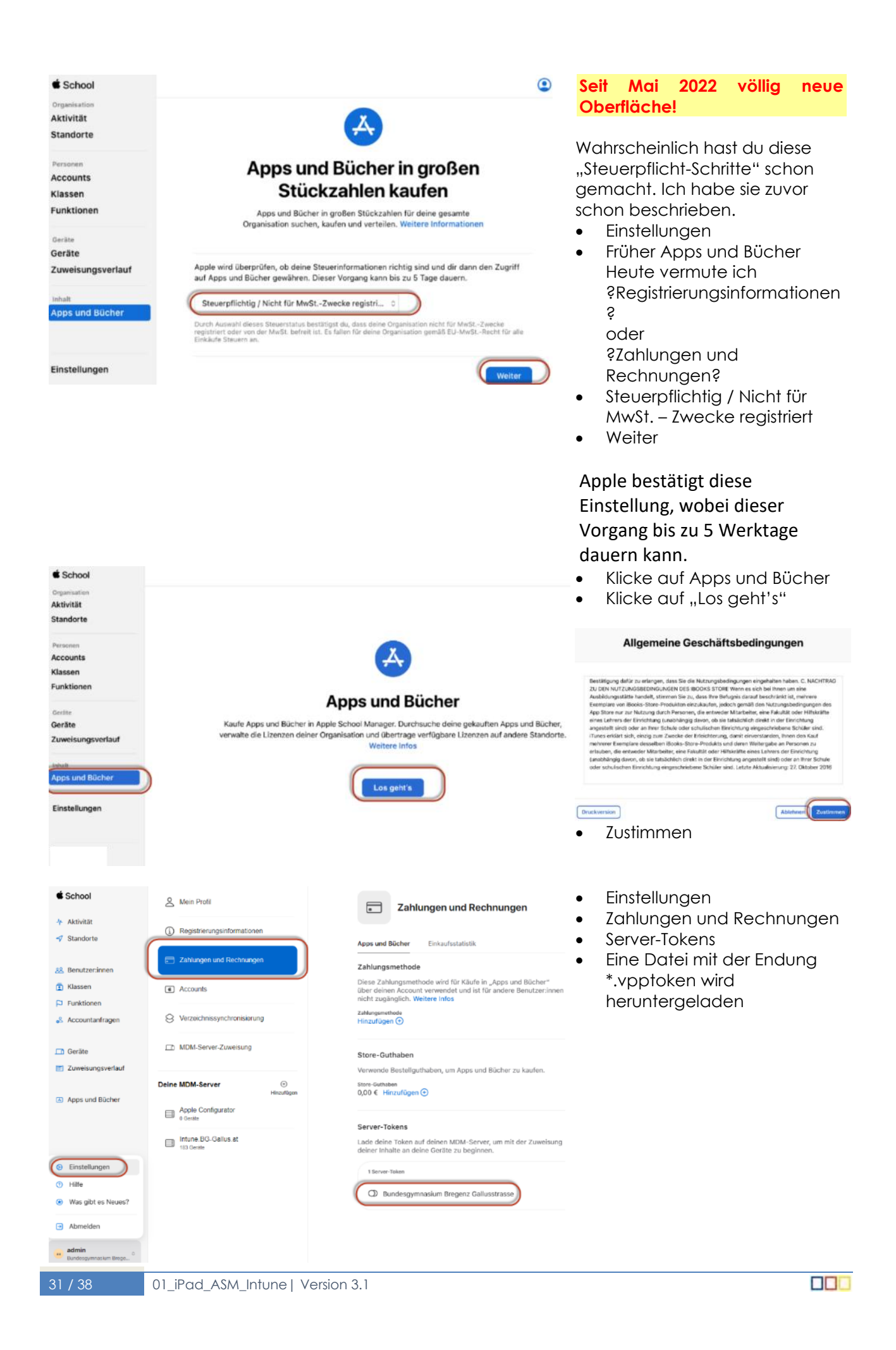

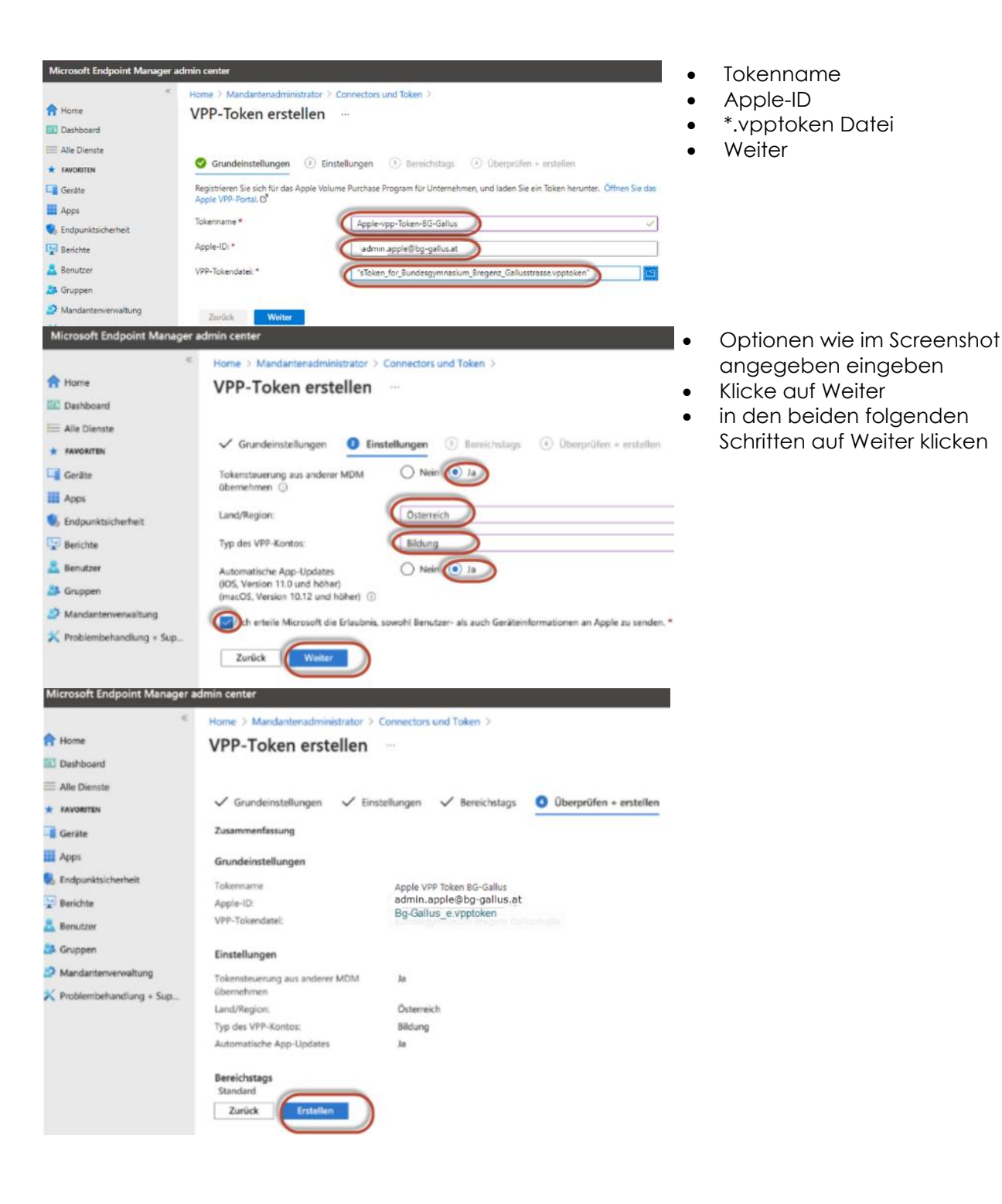

## 10. Token und Zertifikate jährlich erneuern

Die drei Token und Zertifikate müssen jährlich erneuert werden.

- Apple-MDM-Push-Zertifikats Kommunikation mit den iPads
- Token für das Registrierungsprogramm- Registrierung beim Endpoint Manager (Intune)
- Apple VPP Token Synchronisierung der APP und Bücher aus dem ASM in den Endpoint Manager (Intune)

Wichtig: Werden die Zertifikate nicht erneuert, gibt es Probleme. So müssen beim Ablauf des Apple-MDM-Push-Zertifikats alle Geräte neu installiert werden!

Schließe nie die Browser und arbeite mit Google Chrome

## 10.1. Erneuern eines Apple-MDM-Push-Zertifikats

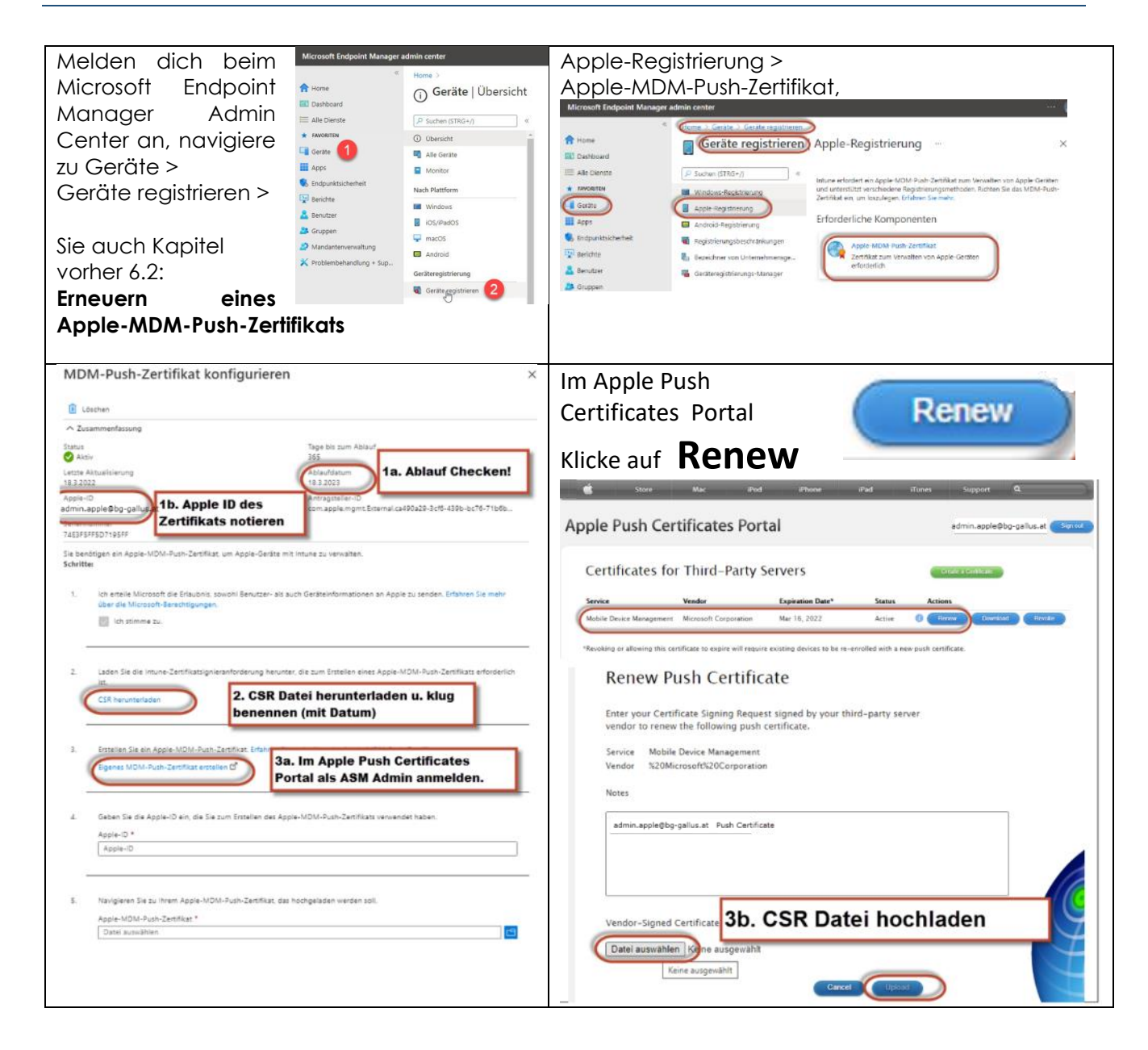

| 🐇 Store Mac iPod iPhone iPad iTunes Support                                                                                                    | MDM-Push-Zertifikat konfigurieren                                                                                                    | ×            |
|----------------------------------------------------------------------------------------------------|----------------------------------------------------------------------------------------------------|--------------|
| Apple Push Certificates Portal                                                                                                    | Löschen                                                                                                    |              |
|                                                                                                    | ∧ Zusammenfassung                                                                                                    |              |
| Confirmation 🤣                                                                                                    | Status Tage bis zum Ablauf<br>Attiv 365                                                                                                    |              |
| You have successfully created a new oush certificate with the following information:                                                                                                    | Letzte Aktualisierung Ablaufdatum<br>18.3.2022 18.3.2023                                                                                                    |              |
| Service Mobile Device Management<br>Vender Microsoft Corporation<br>Expiration Date Mar 18, 2023                                                                                                    | Apple-ID Antrzgsteller-ID admin.apple@bg-pallus.at com.apple.mgmtExternal.ca490a29-3cf6-439b-bc7 "preminiment" 7423F\$F\$507195F\$                                                  | 6-71b6b      |
| Manage Certificates Download                                                                                                    | Sie benötigen ein Apple-MDM-Push-Zertifikat, um Apple-Geräte mit Intune zu verwalten.<br>Schritter                                                                                  |              |
| 3c. <u>PEM</u> Datei downloaden                                                                                                    | Ich erteile Microsoft die Erlaubnis, sowohl Benutzer- als auch Geräteinformationen an Apple zu senden. Erfahren S<br>über die Microsoft-Berechtigungen.     Erlaubren zu.           | ile mehr     |
| Shop the Apple Online Store (1-600-KIT-APPLO, visit an Apple Recall Store, or find a resulter. Apple Info   Site Map   Hot News   Copyright 0:0221 Apple Inc. All rights reserved. Terms of Use   Privacy Pology |                                                                                                    |              |
|                                                                                                    | <ol> <li>Laden Sie die Intune-Zertifikatsignieranforderung herunter, die zum Erstellen eines Apple-MDM-Push-Zertifikats e<br/>ist.</li> </ol>                                       | arforderlich |
|                                                                                                    | CSR herunterladen                                                                                                    |              |
| Jetzt wieder zurück in den                                                                                                    |                                                                                                    |              |
| Microsoft Endpoint Manager                                                                                                    | <ol> <li>Enstellen Sie ein Apple-MDM-Push-Zertifikat. Erfahren Sie mehr über das Apple-MDM-Push-Zertifikat.</li> <li>Eigenes MDM-Push-Zertifikat erstellen D<sup>2</sup></li> </ol> |              |
| Nicht vergessen: Browser nie schließen!                                                                                                    | 4. Geben Sie die Apple- 4. Richtige Apple ID der Zertifik                                                                                                    | ats          |
|                                                                                                    | Appie-ID *<br>admin.apple@bg-gallus.at                                                                                                    | ~            |
|                                                                                                    | 5. Navigleren Sie zu Ihrem.                                                                                                    |              |
|                                                                                                    | Apple-MDM-Push-Zertificat *     "MDM_ Microsoft Corporation_Certificate_18_03_22_2 pem"                                                                                             |              |
|                                                                                                    | Hochtaden                                                                                                    |              |

Ihr Apple MDM-Push-Zertifikat erscheint als aktiv und läuft in 365 Tagen ab.

## Tipp

Ein Zertifikat kann durch die Benutzer-ID identifiziert werden. Überprüfen Sie die Antragsteller-ID in den Zertifikatdetails, um den GUID-Teil der Benutzer-ID zu finden. Wenn Sie ein registriertes iOS-/iPadOS-Gerät verwenden, klicken Sie auf Einstellungen > Allgemein > Gerät Verwaltung > Verwaltungsprofil > Weitere Details > Verwaltungsprofil. Das zweite Zeilenelement Thema, enthält die eindeutige GUID, die Sie mit dem Zertifikat im Apple Push Certificates-Portal vergleichen können.

## 10.2. Token für das Registrierungsprogramm erneuern

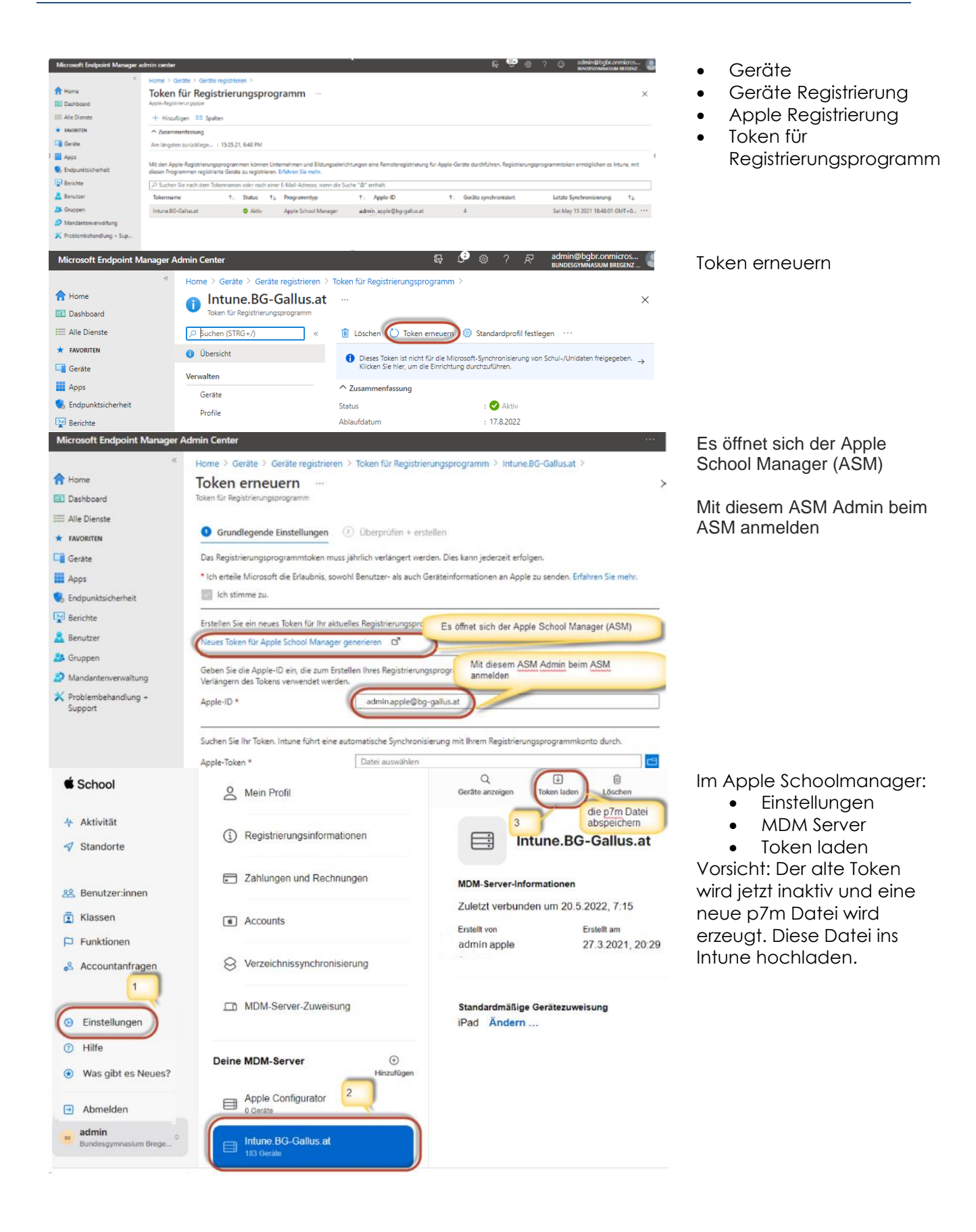

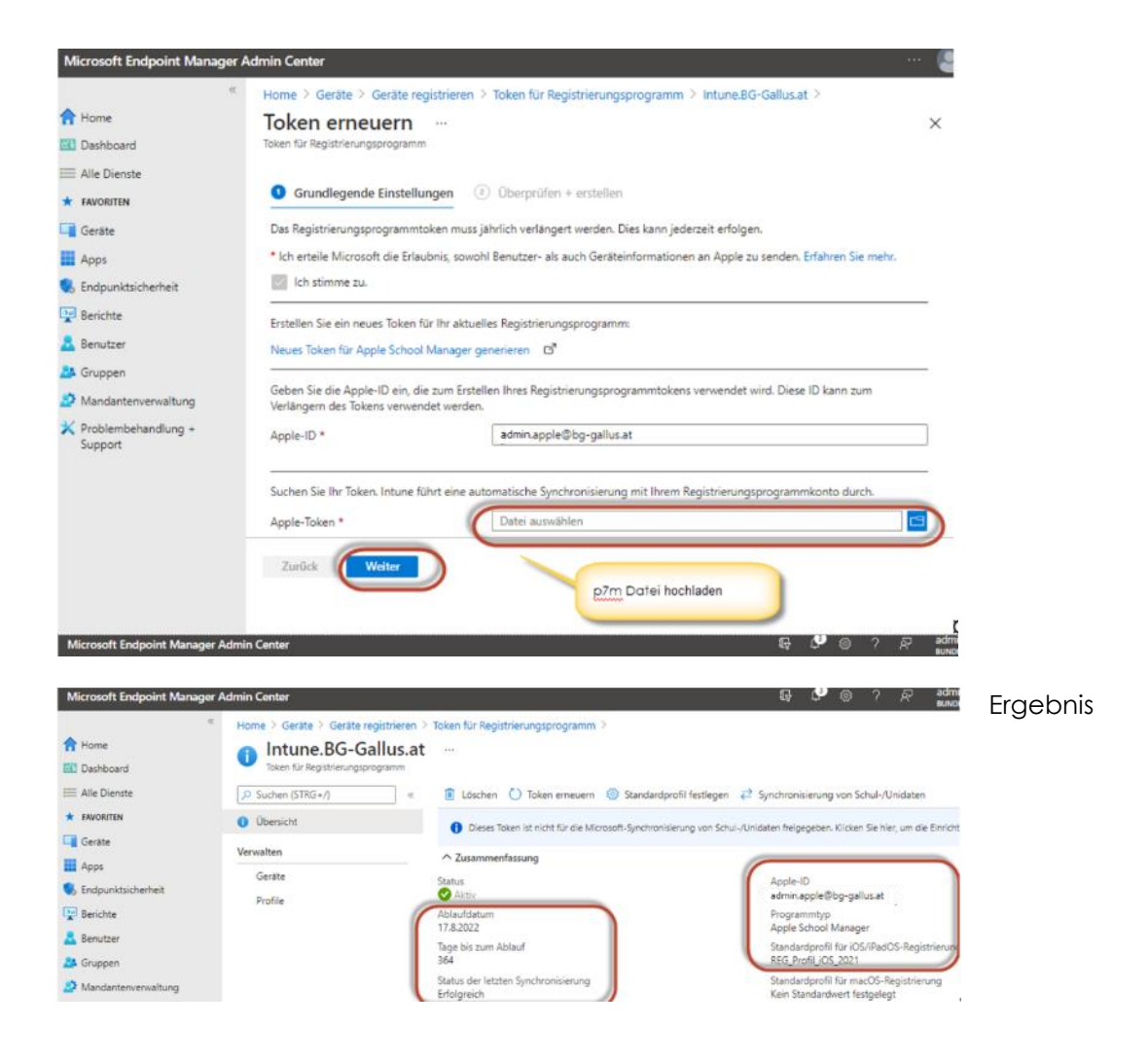

## 10.3. Apple VPP Token

... für das Volume Purchase Programme um Apps aus dem Apple Schoolmanager in MS Endpoint Manager (Intune) zu synchronisieren.

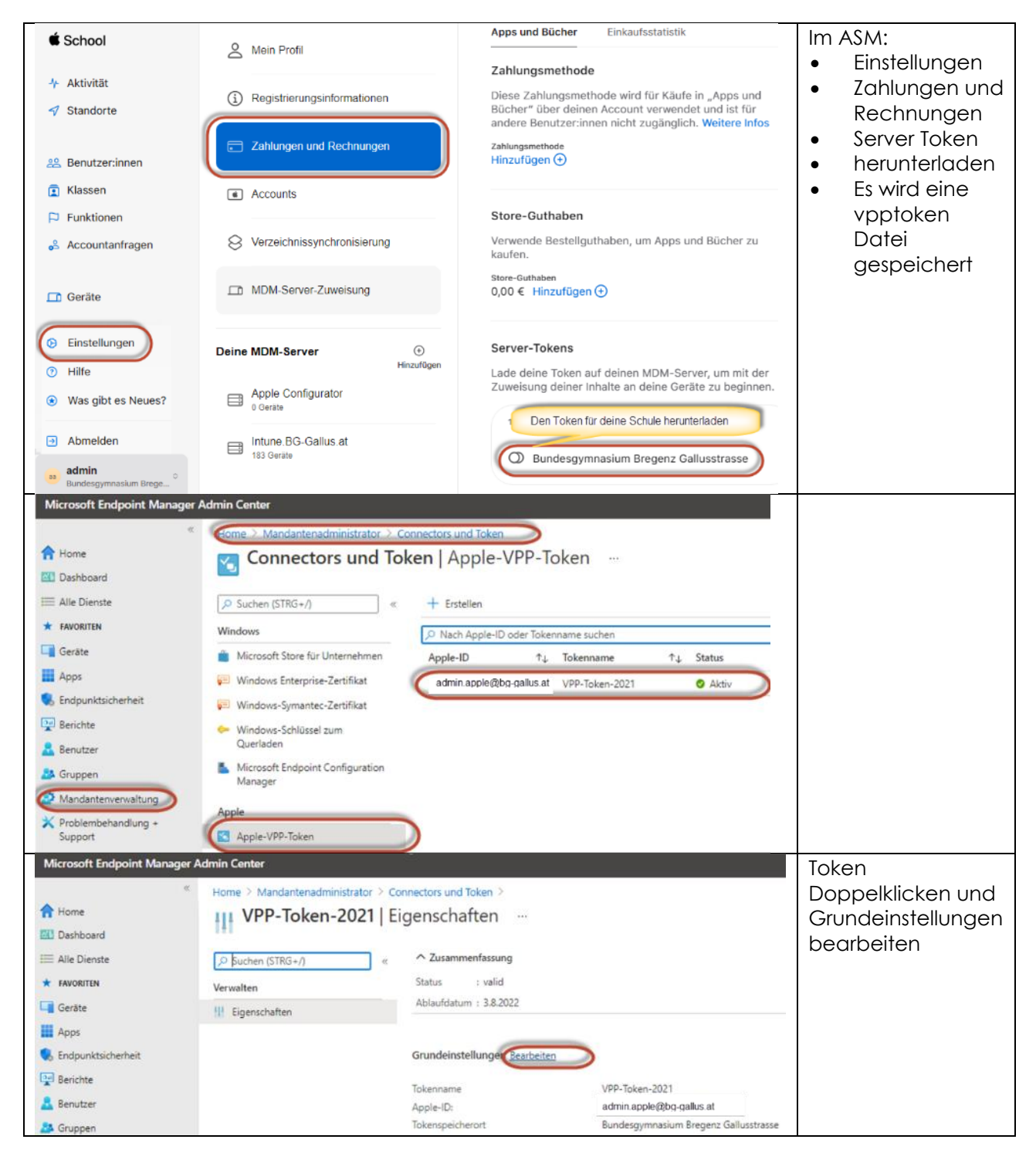

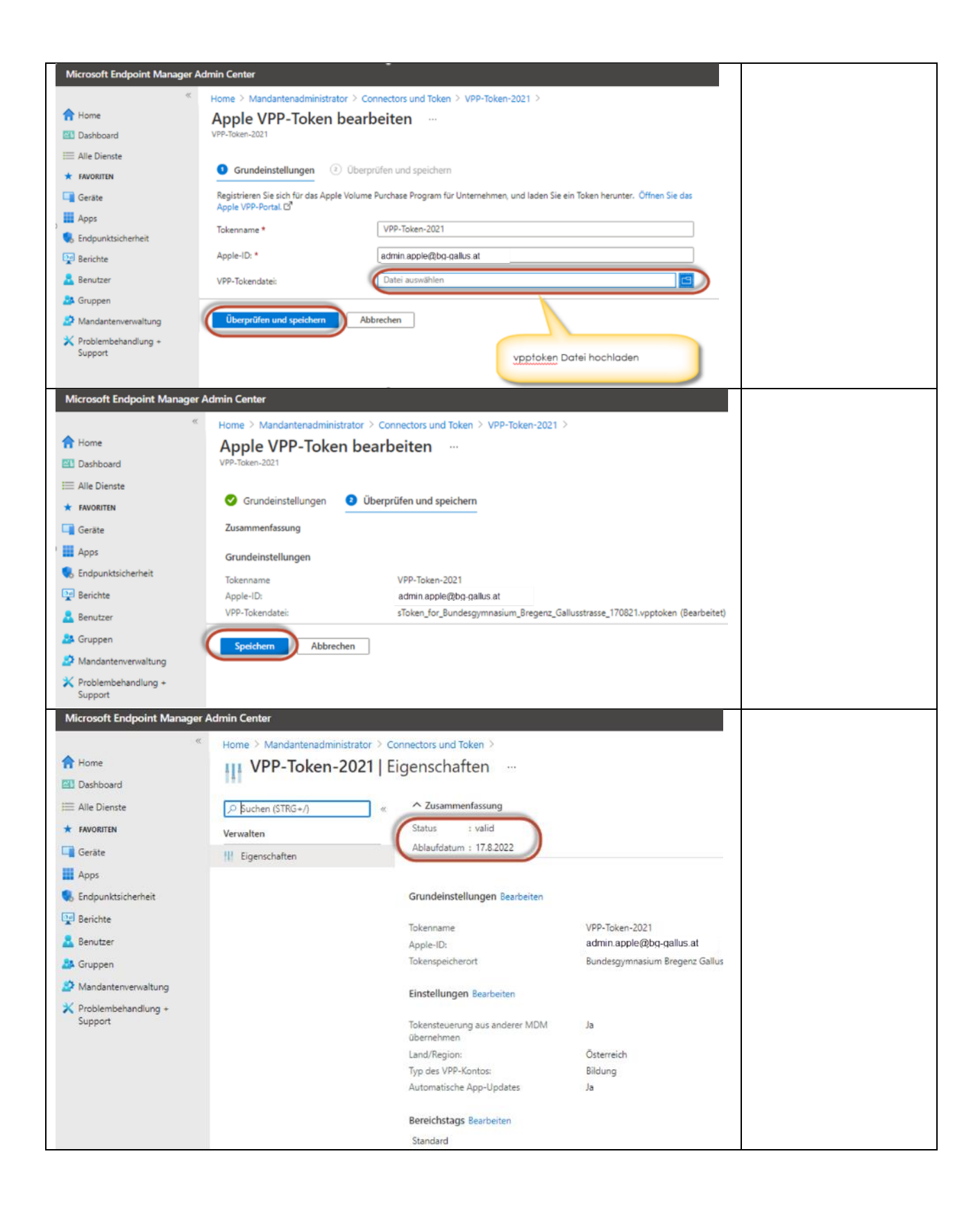